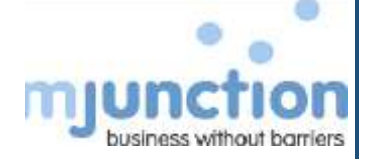

# Start up guide for Bidders of Gas Bidding portal

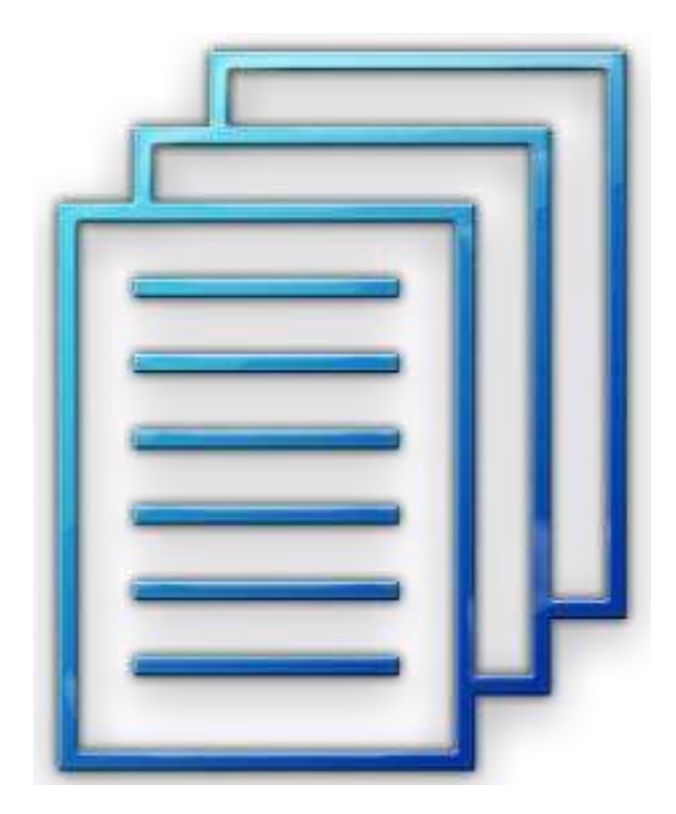

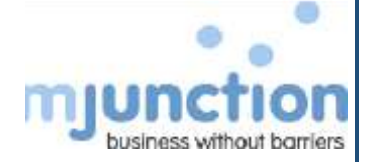

#### **Table of contents**

| 1. | Minimum System Requirements             | 3  |
|----|-----------------------------------------|----|
| 2. | Java and Internet Explorer Settings     | 4  |
| 3. | DSC Requirements                        | 6  |
| 4. | Registration Process                    | 7  |
| 5. | Mapping of DSCs                         | 13 |
| 6. | Downloading the entire Tender Documents | 14 |
| 7. | Bid Submission Process                  | 15 |

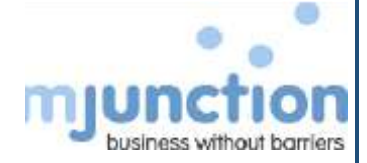

# 1. Minimum System Requirements

| Operating System      | Microsoft Windows 7 / Windows 10                                                                                                    |
|-----------------------|----------------------------------------------------------------------------------------------------|
| Memory                | 2 GB                                                                                                    |
| Processor             | Intel Pentium IV                                                                                                    |
| Browser               | <u>Microsoft Internet Explorer 9.0.</u> Website is best<br>viewed in Internet Explorer 9.0. For higher<br>version of IE, please view in compatibility<br>mode. |
| Internet Connectivity | 256 KBPS or more, Broadband                                                                                                    |

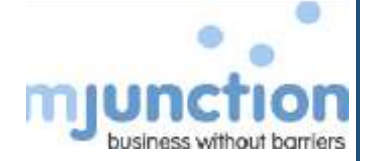

## 2. Java and Internet Explorer Settings

#### **JAVA Settings**

- Open Control panel Java Java View (to check the version)/ Java Security Security level (high) Edit Site List Add type manually (<u>https://eps.buyjunction.in</u>) Add
- Java Advanced Tick Enable Logging//Under Advanced security settings below (Tick Use SSL 3.0, Use TLS 1.0, 1.1, 1.2)//Do not Tick SSL 2.0
- (For all 64 bit Operating systems, please install both 32 & 64 bit Java from the link provided below)
- 32 http://javadl.oracle.com/webapps/download/AutoDL?BundleId=207773
- 64 <u>http://javadl.oracle.com/webapps/download/AutoDL?BundleId=207775</u>

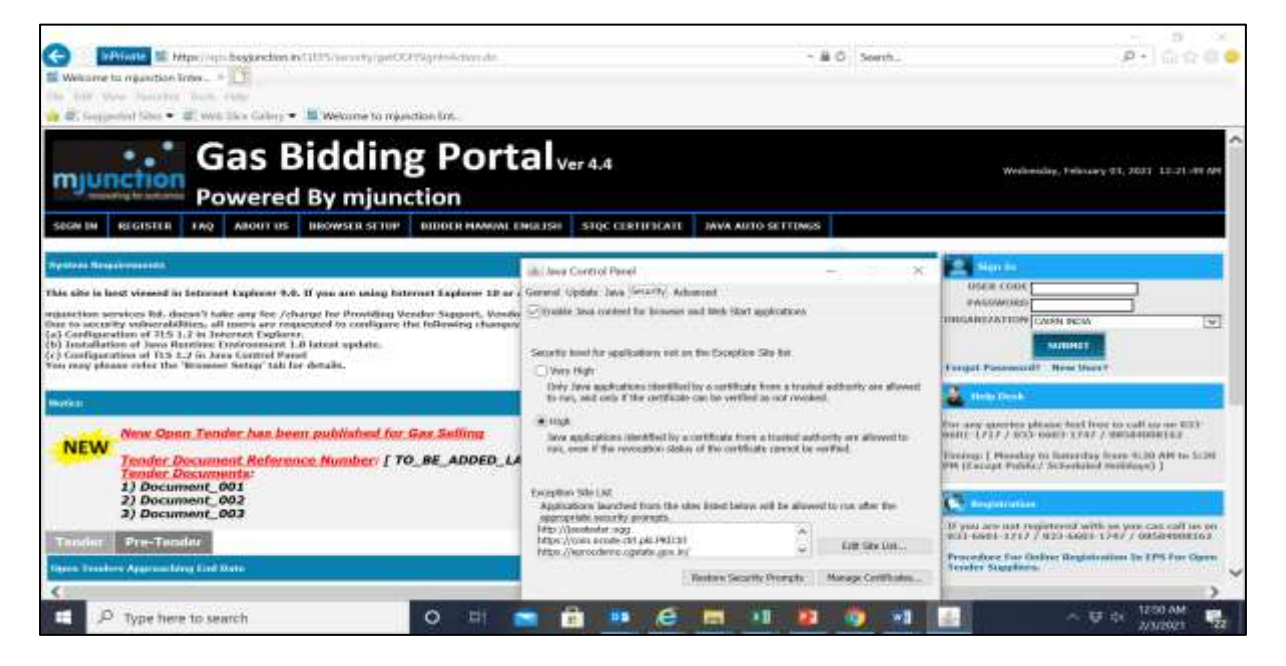

#### **Internet Explorer Settings**

- Click Tools Internet Options Advanced Tick (Use SSL 3.0, Use TLS 1.0, Use TLS 1.1, Use TLS 1.2)// Do NOT Tick SSL 2.0.
- Tools internet Options Security Trusted Sites Sites Add <u>https://eps.buyjunction.in</u>
- Tools Manage Add-ons Enable All Java Plug Ins.
- For Internet Explorer 10, Please press F12 (keyboard) & change the browser mode to IE9//For Internet Explorer 11 (tools compatibility view settings Add (buyjunction.in)
- Tools Internet Options Security Custom Level Press 'I' on your keyboard twice ENABLE Include Local Directory path when uploading files to a server – OK

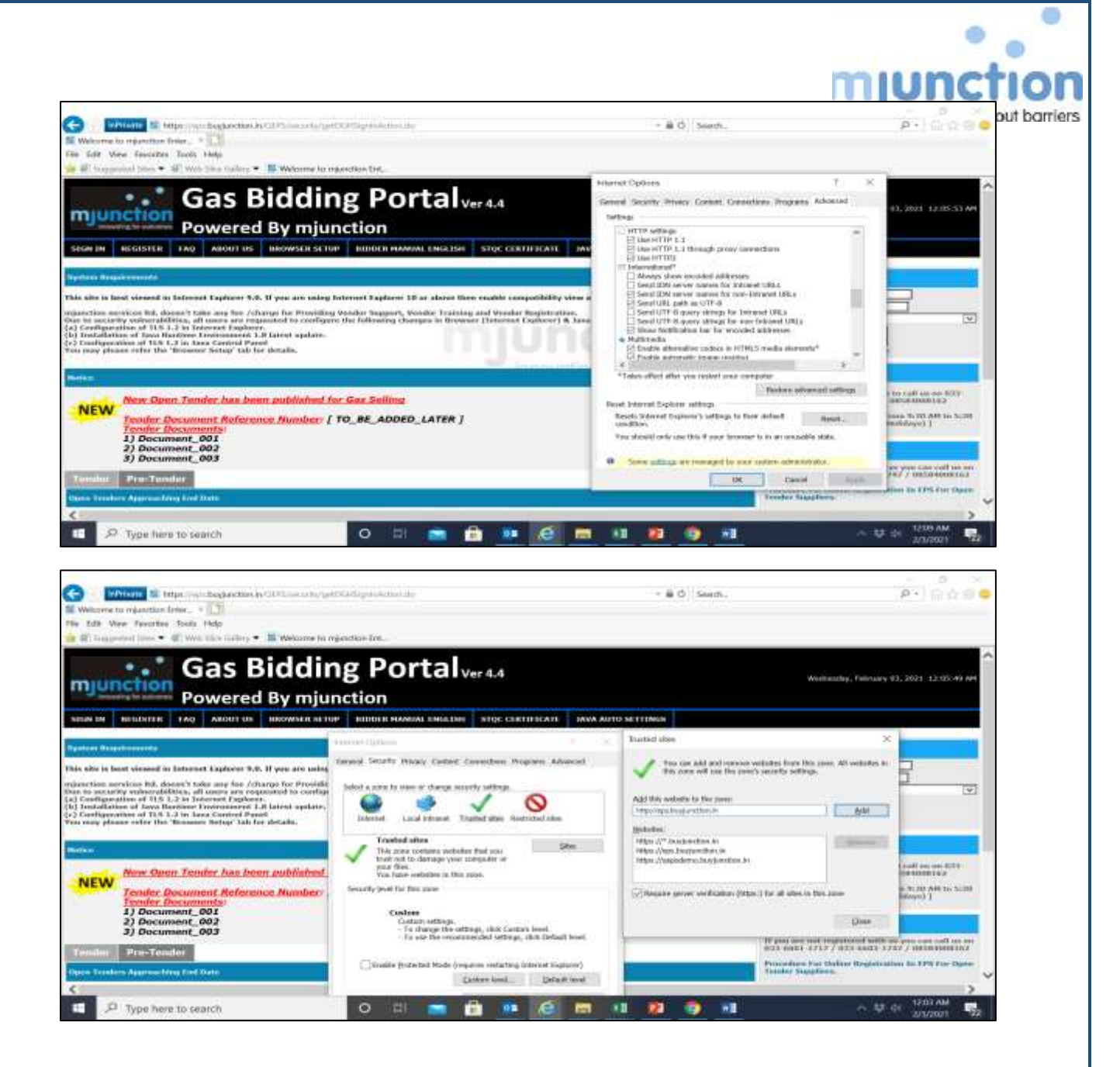

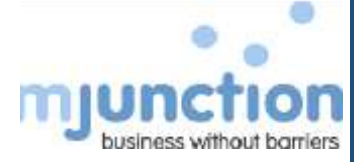

# 3. DSC Requirements

- Class-III
- Signing Certificate and Encryption Certificate
- SHA 2 2048 bit

The DSC USB token driver should be compatible to your Operating System (Please contact certificate vendor).

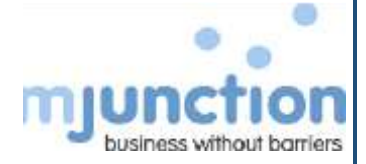

# 4. Registration Process

1. Open the internet explorer (version 9 or above) and type URL as https://eps.buyjunction.in/gasbidding

| mjunction                                                                                                    | Gas Bido                                                                                                    | ing Po                                               | ortal                                   | Ver 4.4                                                    |                    |     | Thursday, 1     | Hanary 25, 7023, 2014/147 A |
|----------------------------------------------------------------------------------------------------|----------------------------------------------------------------------------------------------------|------------------------------------------------------|-----------------------------------------|------------------------------------------------------------|--------------------|-----|-----------------|-----------------------------|
| STON IN REGISTER                                                                                                    | VERSITY DIGUTAL CERTIFICATE                                                                                                    | ABOUT US BROW                                        | ISER SETUP                              | REDOCK HANGAL CHILLISH                                     | JAVA AUTO SETTINGS |     |                 |                             |
| epartection sectorics. Bill. doors<br>lose to oncorrity volvoerability<br>a) Configuration of TLS 1.2<br>b) Destaflations of Tana Barr<br>c) Configuration of TLS 1.2 | e'it take any fea /sharge for Prov<br>ei, all union any espainted to con<br>a tateval Raphono.<br>In tational Raphono.<br>In tational Raphono.<br>In Java Control Passal | nding Vandor Bappart<br>digara the following :<br>da | L. Veexdor Trainin<br>deengata in Brove | rg and Vasalar Registration<br>our (Jatornat Explorer) & J |                    |     | PARENORD        | 10000 VI                    |
| fen mag please roler der 'S                                                                                                    | reneuer metage tak for antaks.                                                                                                    |                                                      |                                         | min                                                        | IICII              | 211 | Forget Password | P. New User 7               |

2. Click Register Button (Top of the Screen)

| Nie Edit Yvev Percet<br>i III VIIV III Admin-Si                                                                                                    | ne - Taola - Help<br>1 🚮 Admin-Fill 🖉 Admin-PO 🌃 Non Sel 🚮 Sel 🚮 THPL 🏭 POCE 🍺 DOH 🖉 HESS CCHP 🎇 Selfan 📳                                                                                                    | Jil Tender Status | 🖉 VELOCITY 🔮 WW | ternal C-Zantsis Agant                                                                                                    | C-Zantria Admini                                                                                                    |
|----------------------------------------------------------------------------------------------------|----------------------------------------------------------------------------------------------------|-------------------|-----------------|----------------------------------------------------------------------------------------------------|----------------------------------------------------------------------------------------------------|
| mjunction                                                                                                    | Gas Bidding Portal Ver 4.4<br>Powered By mjunction                                                                                                    |                   |                 | Thursday, Febru                                                                                                    | ary 25, 2023, 2034/147 AM                                                                                                    |
| STGN REGISTER                                                                                                    | REFY DIGITAL CERTIFICATE ABOUT US BROWSER SETUP BEDDER HAMUAL CHULESH 3444 AUTO SETU                                                                                                    | 1965              |                 |                                                                                                    |                                                                                                    |
|                                                                                                    | the second first second at the second state and first second second second state second state second s                                                                                                    | sale mean         |                 | WER COLOURING                                                                                                    |                                                                                                    |
| This pith is bid viewed in<br>reporting services hit do<br>fine to executing universities<br>(a) Configuration of Tich 1<br>(b) Testifications of Zona Do<br>(c) Configurations of Tich 1<br>Year may please refer the '                                                                                                    | Internet Explorer (A. 1 Pie an unity primari support to poor the poor term makes comparison we exclude and term<br>expl fals any for charge for two forming Vander Region, Vender Training and Vander Registration.<br>Not, it increases an explorer.<br>2 In Internet Explorer.<br>2 In Internet Explorer.<br>2 In Internet Explorer.                                                                                                    | a<br>Ior          | 1               | CONGANEZATION Venera La                                                                                                    | Hew User 7                                                                                                    |
| The state as bold values of an<br>interaction secondly values for di-<br>ficts to excardly values of US 1<br>(c) configuration of US 1<br>(c) configuration of U | Internet Laplace U.S. of the last residue using enhance Laplace to a place mains calculated in additional addition of the last residue last of the last residue last residue last residue last resi |                   |                 | Forget Password P Forget Password P Forget P Forget P For | Here User 7<br>Here User 7<br>teach (of the too book<br>of the second second second<br>second second second second<br>second second second second second<br>second second second second second<br>second second second second second second<br>second second second second second second second<br>second second seco |

n 3. For Indigenous bidders: Please input your organization PAN No and Click Enter business without barriers

111.51

| njunction                                                                                                    | Gas Bido<br>Powered By n                                             | ing Porta                             | Ver 4.4               |                    | Thursday, Ho | nary zi, mia 10.463 |
|----------------------------------------------------------------------------------------------------|----------------------------------------------------------------------|---------------------------------------|-----------------------|--------------------|--------------|---------------------|
| ICN IN REGISTER                                                                                                    | VERBY DIGITAL CERTIFICATE                                            | ABOUT US BROWSER SETUP                | BEDOEK HANNAL CHGLISH | 3444 AUTO SETTINGS |              |                     |
|                                                                                                    |                                                                      | GAS BIDDING REGI                      | STRATION - IMPO       | RTANT NOTICE       |              |                     |
| and the second second se |                                                                      |                                       |                       |                    |              |                     |
| Proceedings for Delivery For De<br>Proceedings For De<br>CALIFORDIATION FOR<br>CETTERS?                                                                                                    | polatika to<br>na Regelizitas in SAI Robing Po<br>noment (In CAPTA)  | tal For Open Tables Obligation        |                       | пспоп              |              |                     |
| Resident For Deline Re<br>President For Del<br>RAM HIDDORMS -<br>GRICARDZATION PAR<br>UCTION BIOOPAS -                                                                                                    | panelles :<br>en Regelicitas in EAE Robbing Po<br>number: (In CAPTIA | tai fai Oper fai de Aidi<br>2000/1238 |                       | пспоп              |              |                     |

4. For foreign bidders : Click on " CLICK HERE " Option.

| junction                                                                                                    | Gas Bide                                                                                                    | ding Porta                                                                                                    | Ver 4.4                          |                                                                                                    |                                        | Thursday, intervery 25, 770    | 5 10.4 |
|----------------------------------------------------------------------------------------------------|----------------------------------------------------------------------------------------------------|----------------------------------------------------------------------------------------------------|----------------------------------|----------------------------------------------------------------------------------------------------|----------------------------------------|--------------------------------|--------|
| WIN REGISTER                                                                                                    | VORINY DISCTAL CONTINUATE                                                                                                    | ABOUT US BROWSER SETUP                                                                                                    | BEDDEK HANUAL CHICLE             | SH JAVA AUTO SETTINGS                                                                                           |                                        |                                |        |
|                                                                                                    |                                                                                                    | GAS BIDDING REG                                                                                                    | ISTRATION - IM                   | PORTANT NOTICE                                                                                                  |                                        |                                |        |
| pai//app.freejanction                                                                                                    |                                                                                                    |                                                                                                    |                                  |                                                                                                    |                                        |                                |        |
| section has not amp                                                                                                    | and in the local second or each la                                                                                                    |                                                                                                    | the entire second to believe     | care he literation dentity.                                                                                     |                                        |                                |        |
|                                                                                                    | the second second | and the feature of the second second second                                                                                   | the second processing the second | the second second second second second second second second second second second second second second second se |                                        |                                |        |
| WEATORY REQUIRE                                                                                                    | HEMT: Bidders interested for regu                                                                                                    | stration for GAS BIDDING Open Ter                                                                                             | enders shandd have a sailed it   | INC hafore proceeding forward                                                                                   | he Regulation. Seron a Table D         | DE refers to an Active and     |        |
| AND A TORY REQUIRED                                                                                                    | IENT: Bidders interested for rege<br>reption Carteloate, with sportles                                                                                                    | dration for GAS BIDDING Open Territor Class TE 504 2 3048 60                                                                  | nders cheeld have a valid it     | 1917: kafore proceeding forward                                                                                 | he Regulation. Second a Tabl D         | III: refers to an Active and   |        |
| ANDATORY REQUIRES                                                                                                    | CMT: Bidders interested for own<br>ryption Carteloute, with specific<br>minibing (                                                                                                    | sleation for GAS BIDDING Open 2m<br>shee Class TIT SHE 2 3988 bit                                                             | nders shaald hove a salid it     | SC kalore proceeding forward                                                                                    | No Registration. Permit a Tabl D       | BC refers to an Active and     |        |
| Annie Toky Kalpunka<br>prod Tapatog and Ex<br>Colors For Online For<br>Procedure For Del                                                                                                    | HENT: Bidders interested for repr<br>ryption Cortificate, with sportlas<br>interferences<br>in Reputation in SAX Robberg Po                                                                                                    | aleathan live GAN HIDDONG Oppers To<br>etwo Class TH SH& 2 3048 bet<br>what Far Opers Tasisler Milders.                       | nders cheeld have a splid I      | 151: kalare proceeding forward                                                                                  | he Regulation. Herein a Tabil D        | BC refers to an define and     |        |
| AntiATORY REQUIRE<br>option Tageting and Ex-<br>coduce For Delive Del<br>Procedure For Deli                                                                                                    | HENT: Biddees internation for rego<br>ryption Carteloute, with sportley<br>Station pr<br>on Regularities in CAS Bidding Pr                                                                                                    | skration for GAB BIDDING Open Tar<br>Henr Class TE 5165.2 2018 bit<br>attal For Open Tasket Bildens,                          | nders sheeld have a state        | mcm                                                                                                    | he Regelection, Herein a Tabl 2<br>DTT | SE refers to an Ariten and     |        |
| Annia TOKY Kuçurinan<br>optimal Tageting and En-<br>trinten For Dollars Re-<br>Printedare For Doll                                                                                                    | HEMT: Biddiers Internation for rego<br>ryption Cartebrate, with sportley<br>Righting pr<br>on Regularities in CAR Robbing Po                                                                                                    | draften for GAN BIDEON: Open Te<br>Hen Class TE SNA 3 2014 be<br>aftal Far Open Taiader Bilden.                               | nge                              | лсп                                                                                                    | be togeteeteen, weren e rabit to       | IIC refers to an Ariten and    |        |
| AntiiAftisky Kogarital<br>optimi Tagaing and En<br>offers for Dollar An<br>Principal for Doll<br>AM BIDDORM -                                                                                                    | HEMT: Enddawn Informethal fan enge<br>rygstean Cartelourte, weth specifics<br>Informany :<br>an Regelicettean in CAR Redding Po<br>REALERS I DE CARTINA                                                                                                    | ekolosi ler GAN BUDDAN: Open Ter<br>ekon Class TIT 1946 2 2018 bel<br>artal For Open Tasalar Biblion.                         |                                  | лсп                                                                                                    | be legeleden. Henne a tald I<br>DTT    | NC refers to an Ariten and     |        |
| ANDATORY REQUIRE<br>optional Topping and En-<br>todares For Dollars Ang<br>Princedure For Doll<br>ANI INDORES -<br>CONTRACTOR DATA<br>CONTRACTOR                                                                                                    | HATT: Robbert schemolical for ongo-<br>registric Cartificate, with sportless<br>interline pro-<br>on Reportations in CAR Robbing Po-<br>NAMEER (Do-CARTYN).                                                                                                    | diration for GAN BUIDDING Open To<br>ther Clean TH 546, 2 2018 bid<br>attail For Open Toucker Buildens,<br>(EARNY1236) 8)     |                                  |                                                                                                    | J11                                    | NC refers to an Aritem and     |        |
| ANDATORY REQUISES<br>proof Signing and Ex-<br>column For Deline Rep<br>Proceedings For Delin<br>Add EUDOCEN -<br>ONCOMPLACTION DATA<br>CONTRACTOR DATA                                                                                                    | 1997 - Biddees information for enga<br>registers Cartiflourte, with sparsfer<br>matricing pr<br>in Reportation in CAR Robbing th<br>unitable (DB CAPTIAL                                                                                                    | skratsan her GAB BUIDDING Open Tar<br>Here Chern TIE 5416 2 2018 bel<br>attel Far Open: Yander Biddens,<br>ELBANY (2016)      |                                  | mch                                                                                                    | See Engelseties. House, a Table B      | NC refers to an Aritem and     |        |
| ANTIATORY REQUIRE<br>provide Transmission and Ex-<br>presentation for Deline Re-<br>Presentation For Deline<br>AM DEDOCRAS -<br>DECARDOCARS -                                                                                                    | HERT: Bilders antereduel for experimental<br>register Cafforde, with specific<br>ministers on Registerian in CAU Robling for<br>uninteen (Do CAPTIA)                                                                                                    | dantan lur GAN BIIDDING Open Ter<br>Hen Class III 946, 7 2048 ku<br>artal Far Open Tender Biblion.<br>ELMAY12340 #            |                                  |                                                                                                    | 511                                    | MC collars (o. ao, Activos and |        |
| ANDER TORY REQUIRES<br>proof Symbol and Ex-<br>column Far Dollan Res<br>Proceedings Far Doll<br>And HillDORRS -<br>CONCAVED AT ANY ANY<br>CONCAVED AT ANY ANY<br>CONCAVED AT ANY ANY<br>CONCAVED AT ANY ANY ANY<br>CONCAVED AT ANY ANY ANY ANY<br>CONCAVED AT ANY ANY ANY ANY ANY<br>ANY ANY ANY ANY ANY ANY ANY ANY ANY<br>ANY ANY ANY ANY ANY ANY ANY ANY ANY ANY | HERT: Bilders interneted for experimentation Cardinate, with specific<br>mention ()<br>interference ()<br>Repetitions in CAR Robbing Po-<br>nominan () IN CARTAL<br>MENDER: CLICK INSIG.                                                                                                    | diration for CAN BUILDING Open To<br>free Clean TIT 1945 2 2018 bid<br>articl For Open Toucles Biddens.<br>(ECONVICENC) ()    |                                  |                                                                                                    | Jin Bagelandina, Banna, a Tabél B      | NC refues to an Aritem and     |        |
| ANDER TORY REQUIRE<br>Providence For Dealer<br>Providence For Dealer<br>MH DIDDEPTA -<br>ORGANIZATION PAR-<br>CODE BLOOK RS -<br>DI YOO ARE A HOREPE                                                                                                    | HENT: Bidders information for expo<br>reprint Contribute, with spontfer<br>interface in<br>interface (in the contribution of the<br>management (in Contribution)<br>management (in Contribution)<br>management (in Contribution)                                                                                                    | skatkan her GAB BURDENC Open Tar<br>Here Chern TIE 5406 2 2008 bei<br>artal Far Open-Taraker Bukkens.<br><u>EURIMY12200</u> 9 |                                  | mch                                                                                                    | 311                                    |                                |        |

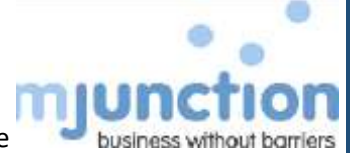

5. If you are an enlisted bidder, select "ENLISTED" and enter your bidder code

| mjunction                                                                                                    | Gas Bidd                                                                                                    | ing Portal                                                                                                    | Ver 4.4                                                                        |                                     | Thursday, Helmany 23, 2003 303-0049 AM |    |
|----------------------------------------------------------------------------------------------------|----------------------------------------------------------------------------------------------------|----------------------------------------------------------------------------------------------------|--------------------------------------------------------------------------------|-------------------------------------|----------------------------------------|----|
| INCOLOR DI BECLISTER                                                                                                    | VERSI'Y DIGITAL CERTIFICATE                                                                                                    | ABOUT US BROWSER SETUP                                                                                                    | BEDOEK HANNAL CHIQLISH                                                         | JAWA AUTO SETTINGS                  |                                        |    |
| 1                                                                                                    |                                                                                                    | GAS BIDDING REG                                                                                                    | STRATION - BIDE                                                                | ER DETAILS                          |                                        |    |
|                                                                                                    | THE PROPERTY AND REPORT OF A DOCUMENT                                                                                                    | and the state of the state of the state of the                                                                                                    |                                                                                |                                     |                                        |    |
| Debert Freibalmit if pro- a-                                                                                                    | re o Registured Stabler with the Cla                                                                                                    | et / Baller Drzawisstere.                                                                                                    |                                                                                |                                     |                                        |    |
| Select Foliated & pro. a                                                                                                    | n a Registered Bidder with the Chr<br>5 - 28 characters in langth and car on                                                                                                    | ry / Ballar Organisation.<br>Iy use Alphabets and Numaric values.                                                                                                    |                                                                                |                                     |                                        |    |
| Delect Failabell & pairs<br>Lagra Cada straid by D<br>Delect Tetarestad & yes                                                                                                    | es a Registered Ridder with the Clo<br>1 - 28 sherectors in langth and can en<br>1 am Net a Registered Ridder, but                                                                                                    | et / Raffer Departmetion.<br>In one Alphabete and Burnerer values.<br>Herestel in perioducin in an Open Term                                                                                                    | der with the Clerit / Safler Organic                                           | au. 0 8                             |                                        |    |
| English Cardia provide for 1<br>English Cardia provide for 1<br>English Technological of your<br>All the Rabba resoluted with                                                                                                    | en a Registered Belder off the Clo<br>1 - 28 sharefers is langft and tar in<br>1 am Not a Registered Bidden, but<br>8 <sup>a</sup> am Notdelwy Politic                                                                                                    | rt / Baller Organisation.<br>Iv une Alphaleste and Rumerie values.<br>manusted in perforquencie an Open Term                                                                                                    | dur with Hue Classi / Suller Organs                                            |                                     |                                        |    |
| Solari Foliatadi di pasa 4<br>Lagga Cada simuli ka 1<br>Solari Tatarealadi di ya<br>Ali the Kalda marine oli<br>Mitta Kalda marine oli                                                                                                    | en a Regulared Biddar with the Clo<br>1 - 24 situatetters in langth and can on<br>a new Nett a Regulared Biddan, but<br>di <sup>2</sup> are Dankstory Paillo.<br>Million (1960) 19 Million                                                                                                    | el ( Jallar Degulandon),<br>ly una Alphalerin and Turmene välute,<br>manadad in participate in an <b>Open Term</b><br>minimized                                                                                                    | der uth He Clerit / faller Grgetti                                             |                                     |                                        |    |
| Colori Futbolist & pro- 5<br>Logie Code straint be 1<br>Delet Televisited of you<br>All the futbolist control of<br>Mined Coloring to a second of<br>Mined Coloring to a second of<br>Indents Lowers                                                                                                    | m a Registered Bilder with the Da<br>- 24 sharehers in length and one or<br>a on Net a Registered Edden, but<br>h <sup>2</sup> are Decisiony Patie.<br>Anderson (Schert Act and One Org                                                                                                    | er / Baller Organisation.<br>In case Alphalerin and Romenn values.<br>Interaction in participate in an Open Term                                                                                                    | der und ihne Chern / Suller Crypens                                            | eren.                               | de Herri                               | 21 |
| Delet Bulletel Forus      Logen Code structure for      Delet Tetraceated of you     Delet References     All the Refer restrict of     Minima Proc.      Delete Refer restrict                                                                                                    | m a Exploration Bidder with the Data<br>1 - 24 characters is length and one or<br>a residual a Exploration Bidder, but<br>h. <sup>3</sup> are Biddettery Paties.<br>Biddetter Schler Mit Land Cove Org<br>Soliton.                                                                                                    | n / faller Organization.<br>ky use Alphabeth and Kommer others.<br>meanstand to partropoly or an <b>Organ Torp</b><br><b>Introduce</b> )                                                                                                    | aber web New Client / Suller Crysense<br>160                                   | none Reiter Veur Sädder Ge          | de Kourf                               |    |
| Toket Holisted & pro-<br>togen Code similar in (<br>Toket Jakersled & yo<br>) Al the field mode optimized of<br>interest in the field optimized<br>of the field of the field of the<br>observe the provider of the<br>details of the field of the field<br>observe the provider of the                                                                                                    | no Experiment Buldar with the Car<br>1 - 24 characters in length and nan on<br>on that a Reported Buldar, but<br>A - Ann Mendalany Follow.<br>Anderson (Saliers Art Least Own Org<br>Julia)                                                                                                    | n / faller Organization.<br>ky use Alphabeth and Kumene others.<br>metrosteel to partropole to an <b>Open Toro</b><br>netrosteel                                                                                                    | nder wehl Hus Client / Aufler Organs<br>160                                    | nons.<br>Enter Four Bibber Ge       | de Rows (                              |    |
| Solici Fulsional & proc.<br>Engine Cade should be I<br>Tolect Telespole & you<br>All the balls reprint of the<br>solarity Lemited<br>Annual & separating the<br>foldation : *                                                                                                    | no Experiment Buldar - it in Cr.<br>1 - 24 characters in length and can be<br>any first a Standard Buldar, but<br>it any first a Standard Mit Lead One Org<br>Influe<br>Influe                                                                                                    | n / faller Organization.<br>ky use Alphabeth and Kummer others.<br>missested to partropoly or at Open Term<br>situation                                                                                                    | ober welt Har Client / Aufler Organs<br>(60)                                   | eten.<br>Talas Enter Year Bilder Ge | de Haway                               |    |
| Entert Foldstand & proc. 4<br>Engen Cardo stronki ku 1<br>Totack Testarendind & yr<br>Al the Induk sustain of<br>Al the Induk sustain of<br>Alastic Learning<br>Alastic Learning<br>Alastic I and Alastic<br>Alastic I and Alastic<br>Alastic<br>Alastic<br>Alast | no Experiment Buldar - it in Cr.<br>1 - 24 characters in length and can be<br>a on that a Experiment Buldar, but<br>A * ano Mendatory Follow<br>features (Salinet Art Least One Org<br>who:<br>Interpret Company Company<br>Interpret Company<br>Interpret Compan | if / failer Organization.<br>Ity use Aphabetic and human rokes.<br>Instructed in participation of all aparts<br>adjustical<br>Ok.127<br>                                                                                                    | der until Hie (Gent / Aufer Dryans<br>500 intrakazion<br>Kant Manes *          | dan.<br>Talas Katar Yaar Sèlder Ge  | de Horar (                             |    |
| Delet Foldshed & proc. 4<br>Engen Cade should be 1<br>Totact fortaxended 4 yes<br>All the India reacted of<br>All the India reacted of<br>All the India reacted<br>All the India reacted<br>All the I                                                                                                    | In a Regulational Buldar with the Chi<br>1 - 24 sharester is length and use or<br>one that a Regulated Buldar, but<br>A * are Mendelow Public<br>A * are Mendelow Public<br>Intelline Statist AV Local Orac Orac<br>Intelline Statist AV Local Orac Orac<br>Intelline Statist AV Local Orac Orac<br>Intelline Statist AV Local Orac Orac<br>Intelline Statist AV Local Orac Orac<br>Intelline Statist AV Local Orac Orac<br>Intelline Statist AV Local Orac Orac<br>Intelline Statist AV Local Orac Orac<br>Intelline Statist AV Local Orac Orac Orac<br>Intelline Statist AV Local Orac Orac Orac<br>Intelline Statist AV Local Orac Orac Orac Orac Orac Orac Orac Orac                                                                                                    | Inf / Safet Ogeneration:<br>kr une Rightskeist and Thomese relater.<br>Instantional<br>Instantional<br>Insta | der och He (Sen) / Saler Organs<br>160 mr.Sekartan<br>Last Rases *<br>#kassa * | des.                                | de Hoerr                               |    |

If you are not an enlisted bidder, select "INTERESTED" and enter your Preferred Login Code

| Welcome to rejunction Ent<br>File Edit View Parantee<br>D VIIV III Admin-SA III                                                                                                    | Tools Help<br>Admin-165 (2) Admin-PO (2) Non Set (2)                                                                                                    | SA MITHER STREET BOAR ATHES                                                                                                    | CCHP 💟 Settlere 😭 AL Sender Status                                                      | 🖉 VELOCITY 👳 Webmail | C-Zentrix Agent      | C-Zentru Admin |
|----------------------------------------------------------------------------------------------------|----------------------------------------------------------------------------------------------------|----------------------------------------------------------------------------------------------------|-----------------------------------------------------------------------------------------|----------------------|----------------------|----------------|
| mjunction                                                                                                    | Gas Bidding                                                                                                    | Portal <sub>ver 4.4</sub>                                                                                                    |                                                                                         | Hundry, Nitruary     | 25, 2001, 2520,51,40 |                |
| STON IN RECEIPTER VER                                                                                                    | REPY DIGITAL CERTIFICATE ABOUT US                                                                                                    | BROWSER SETUP BEDDER HARVAL OF                                                                                                    | NGLESH JAWA AUTO SETTINGS                                                               |                      |                      |                |
|                                                                                                    | GAS                                                                                                    | BIDDING REGISTRATION                                                                                                    | BIDDER DETAILS                                                                          |                      |                      |                |
| O Delet Substant & pro. art is F                                                                                                    | Registered Ridder with the Chert / Salar Drgs                                                                                                    | dealarm.                                                                                                    |                                                                                         |                      |                      |                |
| A second second s                                                                                                    |                                                                                                    | And the same set of                                                                                                    |                                                                                         |                      |                      |                |
| Cada ginald be 8 - 28                                                                                                    | 8 sharecters in langth and card only use Alphabet                                                                                                    | and providence Andreas                                                                                                    |                                                                                         |                      |                      |                |
| Course Code straid be 5 - 28                                                                                                    | 8 sharacters in larget and can only use Alphabet<br>Net a Registered Ridden, but interacted in pa                                                                                                    | require is an <b>Open Tershe</b> with the Client / Sa                                                                                                    | after Organ Audion.                                                                     |                      |                      |                |
| Couple Code should be 8 - 28<br>Colord Televaled if you are<br>All the bable reacted with * a                                                                                                    | d sharaytara in langdi and can only use Alphabet<br>• Not a Registered Bidder, but manufed in pe<br>an Medatory Meltin                                                                                                    | recharte in an Open Tender with the Clevit / Se                                                                                                    | der Organisation.                                                                       |                      |                      |                |
| Construction of the second second sec | d characters in larget and can only one Alphabet<br>Not a Registered Bidder, but interested to pe<br>are Rendetory Politic.<br>Mile [Scient] AL Load Over Organization]                                                                           | and honore store.<br>Another of Open Tender with the Client / for                                                                                                    | der Organisation.                                                                       |                      |                      |                |
| Logie Cade similation 1 - 24     Delet Johnstald 4 year and     Mithe Index reacted with * a     Redeling First-Schurg (reported)     Vedente Lowbed                                                                                                    | I observations in largeful and one only use Alphalant<br>Net a Registered Eldder, but interacted in pa-<br>ner Rendstrey Pailly.<br>Initia [Scherf Al Louid One Organization]                                                                     | rent Hommer roken.<br>Hergenis ja et Open Tender with the Chert / for                                                                                                    | der Gegenweine.                                                                         | -                    |                      |                |
| Cogen Code straid for 5 - 24     Color Television of your are     All the balls reacted with * a     Coloring For Softwa Cogenetical     Vedentia Landed     Tegent Performal Lange Code                                                                                                    | d channeters in langth and san only one Alphabet<br>Not a Regulatered Elder, but interacted to pe<br>nice Mandatory Matte<br>Name (Schert Al Louist One Organization)                                                                             | The Bolter House<br>Harperto in an Open Tender with He Clerif / for<br>Obj.1750                                                                                                    | Her Organisation.                                                                       |                      |                      |                |
| Lage Code stands to 5 - 24     Detect Teterested 4 year and     Detect Teterested 4 year and     Detect Teterested and 4 year and     Detect Teterest Code and     Detect Teterest Learn Code     Teterest Learn Code and                                                                                                    | I champions in length and an only one Ajhabah<br>Nat a Regularend Holes, but interacted to pe<br>and therefore matter<br>and len 5 - 24 champion to langth and an enty                                                                            | and Robert Holes<br>Angeles in an Open Tender with He Clerif / for<br>Gel10160<br>une Alphabet and Rosentic Values.                                                                                                    | Her Crystadios.                                                                         |                      |                      |                |
| Compact Code visualities 6 - 24<br>Control Technologies of your pro-<br>Code to the balance of the technologies of the<br>Code and Pro-Science Organization<br>Verdensite Xearched<br>Farent Streamed Learen Code 1<br>Control Company Code into                                                                                                    | I changing in length and an only one Ajhaket<br>Not a Sugatored Holder, but interacted to pe<br>and the Sugatored Holder, but interacted to pe<br>solution (Substant Malacet One Organization)<br>and the S - 24 changement to length and say any | or forware state.<br>Angene is at Open Tender with the Clerit / for<br>Gel10160<br>Sel10160<br>The Legin Cede folder shuld use                                                                                                    | aller Crysenaaten.                                                                      | Lefres.              |                      |                |
| Lages Cade stands for 6 - 24     Zalest Textension of your are     All this labels reacted with " a     Cadening Pre-Sciller Organization     Cadening Pre-Sciller Organization     Transversel Lagen Code on     Transversel Lagen Code on                                                                                                    | Erbanzen: in length and are only use Kjokalet<br>Not a Bagnitered Hidde, but interacted to pr<br>an Backetory Politik<br>Institution (Scient AL Locat Clean Organization)<br>and the S - 24 planetter to length and say only                      | Contraction of the contract of the Client / for<br>Contraction<br>Contraction<br>Contra | Her Cogenaules.<br>182700 - HONE<br>de the Application: 10 for all Angeimpton inlated o | interes.             |                      |                |
| Congress Carda visuali los 6 - 24 Carda Sentensial de 50 - 28 Cardania Francescará de 500 a por<br>Al tria facta receivad unte * a Cardania Francescará unte * a Cardania Licented Ungania Licented Ingel Tereformed Lingen Codes un Cardania Lingued Lingen Codes un                                                                                                    | If therefore, in length and are only use Alphabet<br>Not a Regulateral Hidde, but interacted to pr<br>an Backstony Paths<br>Instit (Schirt) AL Load One Organization)<br>and the S - 24 phoneters to length and see only                          | The Andrew Parker<br>Treasure is an Upan Tender with the (Sent / for<br>Oscillator<br>oscillator<br>( the Login Code, fielder should get<br>) the Login Code, fielder should get                                                                                                    | Her Cogenaules.                                                                         | Lefter.              |                      |                |
| Congen Cardie visuali les 6 - 24 Cardies Ferenessiel d' you ave Cardies Ferenessiel d' you ave Cardies Ferenessiel unter * a Cardies Ferenessiel unter * a Cardies Exected Intern Internet Lager Code: * Cardies Cardie unter Cardies Cardie (* *)                                                                                                    | E chanyters in length and sen only one Kinkelet<br>Not a Regulateral Holdes, but interacted to pr<br>any Residency Paths<br>and Societ AL Load One Organization?<br>and the S - 24 phoneters to length and sen only<br>[661;97]                   | The Andrew Problem of the Clerk / Andrew Problem of the Clerk / An                                                                                                    | Her Cogenaules.                                                                         | Lefter.              |                      |                |
| Congenie Carda viewali ka 6 - 24 Cardan Sentematin di Yun ana Anatomi Partematin di Yun ana Anatomi Partematin di Yun ana Anatomi Partematin di Yun ana Anatomi Partematin di Yun ana Yun anatomi Partematin di Yun ana Yun anatomi Partematin di Yun ana Yun anatomi Partematin di Yun anatomi Partematin di Partematin di Partematin di Partematin   | I characters in length and are only one Ajshaket<br>Note Regulation Hidden Are interested to pa-<br>ane financies of the second second second second<br>model in 6 - 24 phonesters to langth and second<br>[Adding.                               | The Andrew Parkers<br>The part of the and the control for (from ) for<br>Oscillation<br>osci Alphalant and Researce Values.<br>In the Login Code, fielder should goe<br>Inter the Code, fielder should goe                                                                                                    | Her Cogenaaldes.                                                                        | Lenne.               |                      |                |
| Compare Code standard for 6 - 24 Codest Technological of your and All the factor reaction of all the 'a' Codestin Linearity of All the Sector of All the 'a' Codestin Linearity of All the Codest of All the 'a' Codestin Linearity of All the All the 'a' Codestin Linearity of All the 'a' Codestin Linearity of All   | If therefore in length and our only use Sphalet<br>Not a Regulatered Elder. Not interacted to per-<br>ane Mandetory Failer.<br>Inset (Schert Al Load One Organization)<br>and the S - 24 phoneters to length and see only<br>[fig1(g)             | The Andrew Parkers<br>The part is an Eliginar Trender with the Client / for<br>Occupient of Eliginary (Schemen<br>) the Legin Cade, Solid should get<br>) the Legin Cade, Solid should get<br>) South Hammer                                                                                                    | Her Cogenaates                                                                          |                      |                      |                |
| Composed of the second of the second of the  | If characters in length and our only use Riphology<br>Not a Regulatered Tolder, but interacted to po-<br>arise Mandetory Haltin.<br>Basis (Schert At Loads One Organization)<br>and it is 5 - 24 showerhard to length and tax only<br>[657][2]    | The Andrew Have<br>The parts in an Open Tender with His (Sent / for<br>Occupients) (Internet<br>open Alphalaist and Hommer: Valens<br>Inter Login Code, Solidar should que<br>Sont Hommer<br>Sont Hommer<br>Hommer: Manager                                                                                                    | Her Cogenaates                                                                          |                      |                      |                |

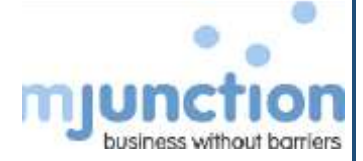

#### 6. Fill up all the relevant details

| 🚽 😒 🔝 Intps/ republication                                                                                                    | editor in CEPS to an estimation                                                                                                    |                                  |                                                                                                    | - 🗎 🖉 Septitu                                                                                                    |                        | (i) (ii) (iii) (iii) ( |
|----------------------------------------------------------------------------------------------------|----------------------------------------------------------------------------------------------------|----------------------------------|----------------------------------------------------------------------------------------------------|----------------------------------------------------------------------------------------------------|------------------------|----------------------------------------------------------------------------------------------------|
| Welcome to injuriction Ent                                                                                                    | - 10 I.                                                                                                    |                                  |                                                                                                    |                                                                                                    |                        |                                                                                                    |
| a Edit Yevi Favorite                                                                                                    | Tools Help                                                                                                    |                                  |                                                                                                    |                                                                                                    |                        |                                                                                                    |
| 🔛 VIIV 👔 Admin-SA 🌃 /                                                                                                    | Admin-NS 🚯 Admin-PG 🌃 Non Sel                                                                                                    | 🔟 Sal 📶 TNPL 🏭 PGC               | is 🏦 Disk 🖉 Hitts CCHP 🕎 Sette                                                                                                    | ev 🚼 RL Tender Status 🗿 VELOCITY 🕯                                                                                                    | Webmail C-Zentis Agent | C-Zentriu Admin                                                                                                    |
| Preteriori luigin Date musit to 6-31                                                                                                    | - Another of Regil and the only on Rightson and So                                                                                                    |                                  |                                                                                                    |                                                                                                    |                        |                                                                                                    |
| free factor a dette regeli al accione, fi                                                                                                    | table of any statements and any of the long                                                                                                    | Carlo States prove parts for App | construction of the second second                                                                                                    |                                                                                                    |                        |                                                                                                    |
| Purport and cooper listing **                                                                                                    |                                                                                                    |                                  |                                                                                                    |                                                                                                    |                        |                                                                                                    |
| stant Reports y Delation                                                                                                    |                                                                                                    |                                  |                                                                                                    |                                                                                                    |                        |                                                                                                    |
| And the I T                                                                                                    | 19453                                                                                                    |                                  |                                                                                                    |                                                                                                    |                        |                                                                                                    |
|                                                                                                    | 154.                                                                                                    |                                  | And Barris P.                                                                                                    | Dara                                                                                                    |                        |                                                                                                    |
| and an                                                                                                    | C                                                                                                    |                                  |                                                                                                    |                                                                                                    |                        |                                                                                                    |
| +                                                                                                    | (annual                                                                                                    |                                  | Phase 7                                                                                                    | 10.8%s                                                                                                    |                        |                                                                                                    |
|                                                                                                    | in any gener                                                                                                    |                                  | Perc.                                                                                                    |                                                                                                    |                        |                                                                                                    |
| and Production Concerning                                                                                                    |                                                                                                    |                                  | 201                                                                                                    |                                                                                                    | 1.00                   |                                                                                                    |
| anadhar Manar T                                                                                                    | EASTER BRATTERS PATILITY                                                                                                    |                                  |                                                                                                    |                                                                                                    |                        |                                                                                                    |
| tine *                                                                                                    | and the second second s |                                  |                                                                                                    |                                                                                                    |                        |                                                                                                    |
|                                                                                                    | -                                                                                                    |                                  |                                                                                                    | Contract of the second second s |                        |                                                                                                    |
| all's                                                                                                    | and a second second sec | 15.                              | The second second                                                                                                    | Terr size                                                                                                    | - 381                  |                                                                                                    |
| Construction of the Construction                                                                                                    | percent.                                                                                                    | 191                              | in the party of the later of the second second seco | 1 - 1                                                                                                    |                        |                                                                                                    |
| term Device Links                                                                                                    |                                                                                                    |                                  |                                                                                                    |                                                                                                    |                        |                                                                                                    |
| -                                                                                                    | - E                                                                                                    |                                  |                                                                                                    | 6                                                                                                    |                        |                                                                                                    |
|                                                                                                    | -                                                                                                    |                                  | Aug.                                                                                                    | C                                                                                                    |                        |                                                                                                    |
|                                                                                                    | Frankrister                                                                                                    | 1                                |                                                                                                    |                                                                                                    |                        |                                                                                                    |
|                                                                                                    | bench mena.                                                                                                    | 12.                              | and the second second s | bennares.                                                                                                    | .21                    |                                                                                                    |
|                                                                                                    | period inter-                                                                                                    | 061                              | modul (Sumprise                                                                                                    |                                                                                                    |                        |                                                                                                    |
| Foreign Billion Please Select 1814                                                                                                    | IT T THE BAR                                                                                                    |                                  | Links series                                                                                                    |                                                                                                    |                        | 21                                                                                                    |
| Name -                                                                                                    |                                                                                                    |                                  | 1. BAT TO APPLICABLE FOR ONLY DESIGN AN                                                                                                    | 2.844                                                                                                    |                        |                                                                                                    |
| a linear                                                                                                    |                                                                                                    |                                  | a rowrise account and experiments                                                                                                    | THE PARTY AND A CONTRACTOR OF                                                                                                    | BOT STRUCTURE          |                                                                                                    |
| al diales                                                                                                    |                                                                                                    |                                  | MARY MEN AND MARKED INC.                                                                                                    |                                                                                                    |                        |                                                                                                    |
| Include Survivor                                                                                                    |                                                                                                    |                                  | anna -                                                                                                    |                                                                                                    |                        |                                                                                                    |
| form                                                                                                    |                                                                                                    |                                  |                                                                                                    |                                                                                                    |                        |                                                                                                    |
| a second second s |                                                                                                    |                                  |                                                                                                    |                                                                                                    |                        |                                                                                                    |

#### 7. key-in the captcha & then Click "NEXT" Button

| Addisessil Cawbod Datarite |                |                              |                                                                                                    | 11                                    |                       |  |
|----------------------------|----------------|------------------------------|----------------------------------------------------------------------------------------------------|---------------------------------------|-----------------------|--|
| iddam.                     |                |                              | Process:                                                                                                    |                                       |                       |  |
|                            | -              |                              | 1000                                                                                                    |                                       |                       |  |
|                            | factor and the |                              | and the second second sec | The state and store                   | 2.0                   |  |
|                            | PCARE BOSCI    | ( <b>W</b> )                 | Redd Code Inter                                                                                                    | Trans allec                           | (4)                   |  |
|                            | Peter Herei    | (*)                          | Constant Constant Constant Constant                                                                                                    | l                                     |                       |  |
| and Deterio                |                |                              | International States                                                                                                    |                                       |                       |  |
| insk Normer                |                |                              | LIGHT IS APPLICABLE FOR C                                                                                                    | NEY INDIAN BUIGERS                    |                       |  |
| Insuch Marser              |                | 1                            | APPLICABLE"                                                                                                    | QUEETED TO CHOOSE "FORESIDE RUDBER, C | ST RECEIVATION IS NOT |  |
| trunch Cedar.              |                |                              | PRO Description (11)                                                                                                    | wertingen.                            |                       |  |
| task Account Resilien      |                |                              | APPLICATION                                                                                                    | PEGISPERES WITH GETTIN                |                       |  |
| PSE Cardwi                 |                |                              | STATUS *                                                                                                    |                                       |                       |  |
| tica cale                  |                |                              |                                                                                                    |                                       |                       |  |
|                            |                |                              |                                                                                                    |                                       |                       |  |
|                            |                |                              |                                                                                                    |                                       |                       |  |
|                            |                |                              |                                                                                                    |                                       |                       |  |
|                            |                | and the second second second |                                                                                                    |                                       |                       |  |
|                            |                |                              |                                                                                                    |                                       |                       |  |

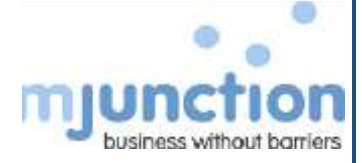

#### 8. Click OK

| Address Castad Denails                                                                                    | e annest comme var cally in bidde. | THE PART OF THE PACE IF                                                            | por films con f                                                                                                    | Segen 🖪 ur processon 🖷 Arroc                                                                   | TY 👻 Webmall C-Zentra Agent   | C-Zentru Adminy |
|----------------------------------------------------------------------------------------------------|------------------------------------|------------------------------------------------------------------------------------|----------------------------------------------------------------------------------------------------|------------------------------------------------------------------------------------------------|-------------------------------|-----------------|
| rkobeke,                                                                                                  |                                    |                                                                                    | Phone                                                                                                    |                                                                                                |                               |                 |
| Address                                                                                                   |                                    |                                                                                    | Fast                                                                                                    | L                                                                                              |                               |                 |
|                                                                                                    | L                                  |                                                                                    |                                                                                                    |                                                                                                |                               |                 |
| Constant (                                                                                                | PERASE SECECT                      | Message from or                                                                    | tpige                                                                                                    | ×                                                                                              | ( <u>A)</u>                   |                 |
| Nack Periodia<br>Rack Norme<br>Rack Norme<br>Rack Assault Hamilton<br>Rack Assault Hamilton<br>IPEC Cada: |                                    | 3. Oper<br>Case 1<br>Phone<br>g back<br>y<br>a<br>sail<br>y<br>s<br>sail<br>y<br>s | n ferdet fan Ikopela (anlitet in<br>1998ker))<br>antis OK In opeline and joert<br>an of dinge power allefore.<br>an ildante please feil firet in<br>at spicostowersen Ørgandi | All Netered Legin<br>met is proto: Canadi Se<br>nall as on ear Helpfine<br>ocuin<br>Git Canadi | IDER, CAT RECITIVATION IN ROP |                 |
| TWE THE CHARACTERS :<br>CLICK NEXT:                                                                       | SHOWIN IN VALIDATION FOCTURE AND   | (Hoens                                                                             | Algería                                                                                                    | 8                                                                                              |                               |                 |

9. Please select preferred procurement category

| Edit Stew Epicriter | Joels Help                                                                                                    |        |                                |                                                                                                    |                    |                   |
|---------------------|----------------------------------------------------------------------------------------------------|--------|--------------------------------|----------------------------------------------------------------------------------------------------|--------------------|-------------------|
| C Soggested Sho.*   | Web Situs Gehery      Millionne to mjunction Ent                                                                                                    |        |                                |                                                                                                    |                    |                   |
| yunchion            | Gas Bidding Portal                                                                                                    |        |                                |                                                                                                    | Bullette, Nature 1 | 4. MILL 1004-04 M |
|                     | ETAL CHITELE AND IN ADDRESS AND ADDRESS ADDRESS A                                                                                                    | CREWEN | MAN MATERIAL MAN               |                                                                                                    |                    |                   |
|                     | GAS BODER BEGESTRATE                                                                                                    | 0.0 10 | OCT PRITTERIN BIDOCH           | Alloom                                                                                                    | 100                |                   |
|                     | CONTRACTOR AND ADDRESS.                                                                                                    |        |                                | Service I are service.                                                                                                    |                    |                   |
| e                   | and manade                                                                                                    |        | Marcal Galery Concerning Space | Some one of had been been a                                                                                                    |                    |                   |
|                     | The second second                                                                                                    | 1.1    |                                | Name for construction                                                                                                    |                    |                   |
| the second sciences | Reduct Instructor                                                                                                    | 101    |                                | and the second second se                                                                                                    |                    |                   |
|                     | Starting lance & memory                                                                                                    |        |                                | Rectancial Formerselling (Top411)                                                                                                    | 191                |                   |
|                     | Tother & Automation                                                                                                    |        |                                | Same & Filmer                                                                                                    |                    |                   |
|                     | Photo Information                                                                                                    | 13     |                                | Valuev                                                                                                    |                    |                   |
|                     | Press of the Control of the Control |        |                                | Tabase Same                                                                                                    |                    |                   |
|                     | Contract of the second second s                                                                                                    |        |                                | Trub & Total Q                                                                                                    |                    |                   |
| and a               | date fair to second                                                                                                    | 173    |                                | Annual a faith & Spinster                                                                                                    |                    |                   |
|                     | Name and Advantage                                                                                                    | - H    |                                | Dagety & Saladian                                                                                                    | 10                 |                   |
|                     | The second second second second second second second second second second second second second second second s                                                                                                    |        | other & Calul and              |                                                                                                    |                    |                   |
|                     | Socretation -                                                                                                    | 11     |                                | The second second                                                                                                    |                    |                   |
|                     | 19-mp                                                                                                    |        |                                | Conceptor Residences                                                                                                    | 100                |                   |
|                     | adapted as                                                                                                    | 17.8   |                                |                                                                                                    |                    |                   |
|                     |                                                                                                    | 1.8    | hereit als                     | Prese Denne                                                                                                    | 101                |                   |
|                     | They is here                                                                                                    | 1.1    |                                | Supro: Owned:                                                                                                    | - Fri - 2          |                   |
|                     | Stude Selara                                                                                                    |        |                                | Inder krakhant mensate                                                                                                    |                    |                   |
|                     | chanal the Reserve                                                                                                    |        |                                | lact diam.                                                                                                    | 10                 |                   |
|                     | and through the                                                                                                    |        | -                              | in the local sector of the local sector of the |                    |                   |
|                     | 19575 Pelealite                                                                                                    |        |                                | 10 b bas 1                                                                                                    | 173                |                   |
|                     | Titler Putriging                                                                                                    |        |                                | 121104                                                                                                    |                    |                   |
| Institut & Altradia | We want i ditat                                                                                                    | ER.    |                                | Rendemarky maker                                                                                                    | 11                 |                   |
|                     | Why compared a shares                                                                                                    | - M    |                                | and the second second se                                                                                                    | L.C.               |                   |
|                     |                                                                                                    | ALC: N |                                | and the state                                                                                                    |                    |                   |
| 100                 | Paking:                                                                                                    | 1000   |                                | Taylor 6 Mid and a conserve                                                                                                    |                    |                   |

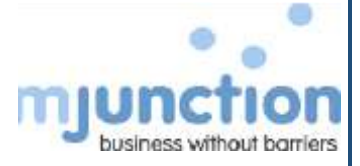

#### 10. checkmark terms & conditions option and then click Submit

| Pos Cooperant & Automation | Office accessives & stationary       |      |                        | Petrochemical by product                                                                                                    |       |
|----------------------------|--------------------------------------|------|------------------------|----------------------------------------------------------------------------------------------------|-------|
|                            | Office conversionation & adversation |      | Service .              | Holing services                                                                                                    |       |
| (married                   | Bugineiren                           |      |                        | Repar & Rambingo Services                                                                                                    |       |
| da bornera                 |                                      |      |                        | Annual Contract services                                                                                                    |       |
| 20,005                     | Contraction of the state             |      | Tertie                 | Coffing Accessorie                                                                                                    |       |
| der Terreportation berrich | An Conserved                         |      | 1112-1                 | Balaty Accounting                                                                                                    |       |
|                            | Avenue Terristation                  |      | Interference Productor | No. and Control of Control of Con |       |
|                            | BCF Blag Transportation              |      | CONTRACTOR -           | Madura decisionale                                                                                                    |       |
|                            | Sub Transporters                     |      |                        | Rabid Councilies                                                                                                    |       |
|                            | Color Transportation                 |      |                        |                                                                                                    |       |
|                            | Counter                              |      | Industrial Seree       | 12 marc                                                                                                    |       |
|                            | Lugistica                            |      | Otwis                  | Uden:                                                                                                    | D     |
|                            | Weners Transportation                | H    |                        |                                                                                                    | Acce. |
|                            | Regnal/Tablock Tracking Bervices     |      |                        |                                                                                                    |       |
|                            | Transport of Julia Weeks             |      |                        |                                                                                                    |       |
|                            |                                      | 1000 |                        |                                                                                                    |       |
| OFCISTRATION TEN           | INS & CONDITIONS                     |      |                        |                                                                                                    |       |
|                            |                                      |      |                        | 1 MARINE                                                                                                    |       |
| REGISTRATION TER           | INS & CONDITIONS                     |      |                        |                                                                                                    | _     |

11. Registration Confirmation page wherein Bidder Registration Application Number will get generated.

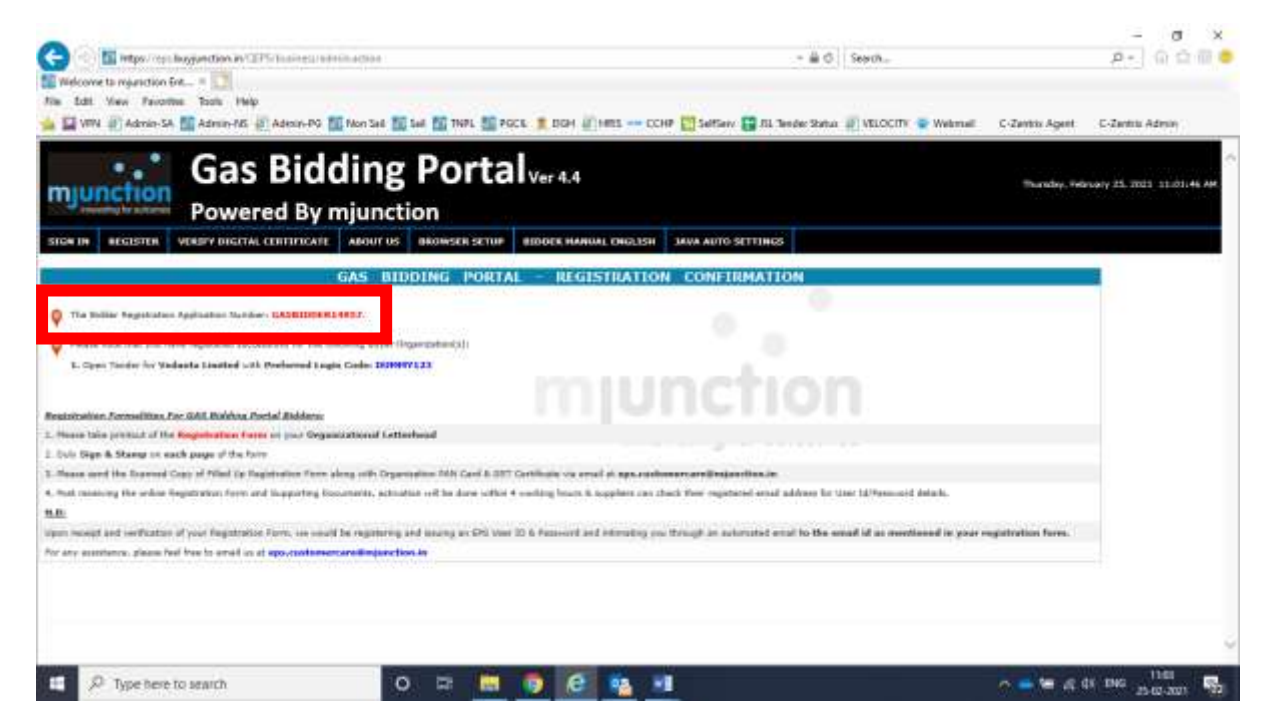

NB. - For Gas Bidding portal, there is no requirement for taking a print out of the documents. Upon verification of your details, you will receive your id and Password through a system-generated email in your registered email id

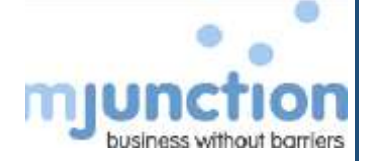

# 5. Mapping of DSC

#### 5a. Signing Certificate Mapping

- Open Internet Explorer browser
- Type in address bar <u>https://eps.buyjunction.in/gasselling</u>
- Plug in the DSC token in USB port
- Input your user id, password & Click Submit
- Select the respective seller organization
- System will prompt you to select you signing Certificate
- Post selection, DSC Driver will ask for DSC password
- System will display "your certificate is pending for approval" in the left of your screen

Your Signing Certificate will be approved by Gas Bidding portal Administrator. Once the Administrator approves, you can login to the website successfully

#### 5b. Encryption Certificate Mapping

Encryption certificate can be mapped only after successful login, Your DSC token should be plugged in to the USB port

- On your successful login, system will display the DSC list. In this page please Click "Register DSC"
- The page will further open up and seek for selection of type of DSC
- Select "For Encryption"
- Click "Select Digital Certificate"
- System will prompt you to select you Encryption Certificate
- Post selection, DSC Driver will ask for DSC password

NB:

- 1. Encryption Certificate is required for Bid Submission and viewing your own bid.
- 2. Encryption Certificate is not required for downloading and viewing tender docs, keying in tender fee or EMD payment information.
- 3. Encryption Certificate does not need any approval from administrator.

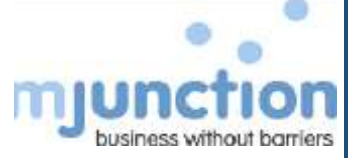

# 6. Downloading the entire Tender Documents

Entire Tender Document will be available for Download online only after all the 3 below scenarios chronologically are met.

- 1. Tender fee is paid offline at Gas Bidding
- 2. Tender fee Details are keyed in the system against the said tender
- 3. Gas Bidding Administrator approves the tender fee in the system.

#### Steps to Download the Entire Tender Document

- 1. Pay the tender fee at offline at Gas Bidding and obtain a money receipt
- 2. Login to the system and click "Continue to Dashboard"
- 3. In the Dashboard Click "Open Tenders" in the top menu"
- 4. Click on the tender reference no and click "interested"
- 5. Accept the terms and conditions and click submit
- 6. Click Add Payments
- 7. Select Offline
- 8. Key in the details of tender fee payment you have submitted at Gas Bidding portal
- 9. Upload the scanned copy money receipt (if you have obtained the same) or the scanned copy of the instrument you have submitted at Gas Bidding portal

NB:

- Gas Bidding portal administrator will cross check the documents submitted offline at Gas Bidding portal against your entry online and provide his confirmation. On payment confirmation, you can download the entire tender document
- You can also start drafting your bid and upload.
- However for final submission of your bid, you need to key in the EMD Details (Which you intend to submit offline or have submitted at Gas Bidding portal) and the same has to be again approved by Gas Bidding portal Administrator, similarly like Tender fee. Without obtaining the EMD payment approval bidder cannot submit the bid.

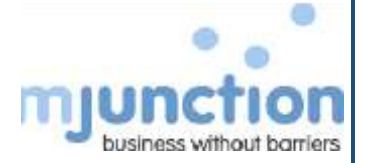

## 7. Bid Submission Process

1. Login with User ID and Password

| KPYNERE      Hype://www.byogenchae.av/Cdf/blase.ortg/getClc/Highlinicture.de     Weborne to regardion frame. =      The CdB Vee FranceSes Table Frain     Ses Cee Vee FranceSes Table Frain     Weborne to regardion line                                                                                                    | - 8.0 South-                                                  | p.                                                                                                    | 0 4 8 4                          |
|----------------------------------------------------------------------------------------------------|---------------------------------------------------------------|----------------------------------------------------------------------------------------------------|----------------------------------|
| Gas Bidding Portal                                                                                                    |                                                               | Tuesday, Yebraary 53, 2021                                                                                                    | 11-11-01-04                      |
| SHOW IN REGISTER TAQ ABOUT US BROWSER SETUP BIDDER MANUAL ENGLISH STOC CERTIFICATE                                                                                                    | INVA ANTO SETTONOS                                            |                                                                                                    |                                  |
| Registers Requirements<br>This size is lasty vieward in lationart Explorer 9.0. If you are using intervert Explorer 10 at above these evable compatibility<br>rejunctions services this denset take any fee (Alarupe for Providing Vendor Support, Vendor Taining and Vendor Registrat<br>Data is accurity viewendiation, all users are requested to configure the following changes in Browner (Informer Explorer)<br>(6) Installations of 26 and Intervent Explorer.<br>(6) Installations of TS-1.2 in Intervent Explorer.<br>(6) Installations of TS-1.2 in Intervent Support,<br>(6) Configurations of TS-1.2 in Interview Territy" Lik Inter Antal<br>You may please refer the Timeware for Young Clab (For Antal). | view available inster Tools reens<br>jan.<br>N Jana conselli. | BERT COOL<br>BREAT COOL<br>PARAMAGER<br>REARCZACTORY<br>CAREN SECA<br>SUBJECT<br>Organ Paramager<br>Provident<br>Trans Dest                                                                                                    | v                                |
| New Doon Tender has been published for Gas Selling<br>Tender Document Reference Number: [ TO_BE_ADDED_LATER ]<br>Tender Documents:<br>1) Document_001<br>2) Document_002<br>3) Document_03                                                                                                    |                                                               | Interplacek<br>at any questes please first low to call us<br>001 (2177 / 021 edds) 1247 / 005embl<br>writes (1 Manday to Standay New 9130<br>(1 Standy Policy Calculated Mandays)<br>(1 Standy Policy Calculated Mandays)<br>(1 Standy Policy Calculated Mandays)) | n an 1024<br>1942<br>Alf to 5:29 |
| Tender Pro-Tender                                                                                                    |                                                               | I pipe any out countered with an pay ca-<br>out-code 1217 / 012 and 1247 / 015<br>recoder to Coden Registration to D<br>Preventer Sugators                                                                                                    | n coll un on<br>Billion to J     |
| R Type here to search O 💷 💼 💼 🙆                                                                                                    | 🛤 💵 😰 🗿 📓                                                     | ~ ♥ ⊕ <sup>112</sup><br>200                                                                                                    | 12 1944                          |

2. Select the Signing Certificate

| Cestifaste Nome Senal Na Issuer Nome Validity Date Cass S Individual Isst 00.0b 86 36 Otive-Muditra Sub Sun Dec 22 18-242 | / | Select Certificate                                                                                                    | punction Ent_ × |
|----------------------------------------------------------------------------------------------------|---|----------------------------------------------------------------------------------------------------|-----------------|
| Oes: 3 Organisation 100 ds 3; e7         (Nive4-Machine SubSum Oes: 22.18:51:5)           OK         Cancel               |   | Octificate Name     Send Hit     Issuer Vane     Validity Date       Dass 3 Individual test (00 ds 65 jills     Ofix-eHudhha Sub, Sun Dec 22 18:342       Dest 3 Orgensteins     00 ds 82 e7     Ofix-eHudhha Sub, Sun Dec 22 18:313       OK     Dancel |                 |

3. Click "Continue to Dashboard"

|          |               |                        | KINOLY MAP YOUR ENC | HYPTICH CERTIFICATE &    | CHECK THE STATIS | BELOW              |                             |
|----------|---------------|------------------------|---------------------|--------------------------|------------------|--------------------|-----------------------------|
|          |               |                        |                     | Digital Certificate List |                  |                    |                             |
| SELECT S | SERIAL WORKER | DISCIPLO               | DSC BRATUS          | REGISTRATION DATE        | ENTITY DATE      | DEC HARDING STATUS | Berechter                   |
| <u> </u> | (0.0.10.e?    | SERVING CONTIFICATS    | ACTIVE              | 26/06/2017               | 22/12/2018       | 1                  | Exploring in level 256 days |
| ē *      | 50 th 65 40   | END/ORTION CERTIFICATE | ACTINE              | 26/09/2017               | 12/12/2018       | 1                  | Expering in must 483 days   |
|          |               | RECTO                  | 18.05C ¥10.00       | ATL DOWNLOAD             | CONTRACT TO      | DANHOARD           |                             |

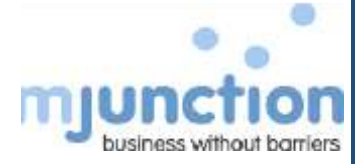

#### 4. Click Open RFQ's

|           | NE                                       | REGISTER GSTIN                 | NEC CODE[1998.                 | AT(EAST 3 CHARACTERS)                     | MARCH |
|-----------|------------------------------------------|--------------------------------|--------------------------------|-------------------------------------------|-------|
|           |                                          | beformation                    |                                |                                           |       |
| Line RPOS | Responsible of The Text<br>Control #3102 | Bushed Bushed Special<br>Biggs | Penalitay Badar<br>Accountance | ctarification produces to<br>the restrict |       |

#### 5. Click View RFQ

| 10 ·      |                 |   |                                                                                 |   |                 |   |                                 |   | HelpDe           | ak No 11         | Saunto        |
|-----------|-----------------|---|---------------------------------------------------------------------------------|---|-----------------|---|---------------------------------|---|------------------|------------------|---------------|
| 5.W       | RFQ Sel No.     | 4 | Deartplan                                                                       | ¢ | Old Part Nambur | ٩ | Bid Start Daty<br>(DD-Min YYYY) | 4 | Sel Due Date(DD- | Bo. Of Days Laft | 4             |
| ŧ.        | ODUMMY TRAINING |   | MAIN PLANT TURNNEY PACKAGE FOR EXTENSION UNIT NO.5 (1 X 660 HW, SUPER CRITICAL) |   | 1               |   | 16-11-2017                      |   | 30-1-2018        | 740 1H 35W       | VIII W REQ    |
| uning 1 b | 1 of 1 entries. |   |                                                                                 |   |                 |   |                                 |   |                  | Red P            | Terret 1 Sect |

#### 6. Click Interested

| Real Constraints and Annual Annual Annual Annual Const                                                                                                    | And the second second sec                                                                                                    |                                                                                                    |                                            |                                                                                 |                                                                                                    |                                                                                                    |                                                                           |
|----------------------------------------------------------------------------------------------------|----------------------------------------------------------------------------------------------------|----------------------------------------------------------------------------------------------------|--------------------------------------------|---------------------------------------------------------------------------------|----------------------------------------------------------------------------------------------------|----------------------------------------------------------------------------------------------------|---------------------------------------------------------------------------|
| Jocument(s) >0por Tender                                                                                                    | > View > Keyword Search                                                                                                    |                                                                                                    |                                            |                                                                                 | -                                                                                                    |                                                                                                    |                                                                           |
|                                                                                                    | REVENORD CAPE                                                                                                    |                                                                                                    |                                            |                                                                                 | SLASCH.                                                                                                    |                                                                                                    |                                                                           |
|                                                                                                    |                                                                                                    |                                                                                                    |                                            |                                                                                 | P                                                                                                    |                                                                                                    |                                                                           |
| manuent(a) > Open Tumbr                                                                                                    | > View > Advance Search                                                                                                    |                                                                                                    |                                            |                                                                                 |                                                                                                    |                                                                                                    |                                                                           |
|                                                                                                    |                                                                                                    |                                                                                                    |                                            |                                                                                 |                                                                                                    |                                                                                                    |                                                                           |
|                                                                                                    |                                                                                                    |                                                                                                    |                                            |                                                                                 |                                                                                                    |                                                                                                    |                                                                           |
| mental in Open Towner wit                                                                                                    | form to formatik Research                                                                                                    |                                                                                                    |                                            |                                                                                 |                                                                                                    |                                                                                                    |                                                                           |
| anerer(s) = Open Touder > 1<br>[1] [4]                                                                                                    | Vene > Sourch Result                                                                                                    |                                                                                                    |                                            |                                                                                 | beach                                                                                                    | E will peach                                                                                                    | hare the content of the below ward                                        |
| niemi(s) = Open Teeder > )<br>(TTC)<br>(2/MCT Reference<br>(2/MCT Reference)                                                                                                    | View > Scaryk Bondit                                                                                                    | Not blast thats (bb) -                                                                                                    | HH 0 104                                   | Fiel State (DD 4884                                                             | Dearch<br>@ Conjunitation Name                                                                                       | Distriction                                                                                                    | - Kur He union V He boos sour                                             |
| anerent(e) = Open Toorder = 1<br>(F) [1]<br>(7) [1]<br>(7) Toopley No.<br>(7) Ablin Theodor/20 (2)                                                                                                    | Man > South Routh                                                                                                    | Not have more core<br>vyyyy (horna)<br>dia 1, 2021 15 46 25                                                                                                    | HHH () (101<br>27.1                        | Fiel Base (00) 1000<br>7 (Brace)<br>-2021 (31:327)(1                            | barris<br>Cognitivation Norman<br>Norman Ser Definition<br>PERSONNERS LIP                                            | E wit parents                                                                                                    | han be anime of the basis land                                            |
| Higher Tunder > 1<br>T U<br>(NT 1 Party No.<br>(Course of the second of the second of the                                                                                                    | Mean > Sourch Result<br>Homospring 0<br>Processing of the Source<br>Processing of the Source<br>Source Source of the Source<br>Source Source Office Office<br>Source Source Office Office<br>Source Source Source<br>Source Source Office<br>Source Source Office<br>Source Office<br>Source Source Office<br>Source Office<br>Source Office<br>Source Office<br>Source Office<br>Source Office<br>Source Office<br>Source Office<br>Source Office<br>Source Office<br>Source Office<br>Source Office<br>Source Office<br>Source | HAT THAT THAT ON THE TOP THE TOP THE T | 1000 () (000<br>979<br>22-3<br>22-3        | 101 States (000 MM)<br>7 Homos<br>2024 12:32(24)<br>2024 23:141:24              | New A                                                                                                    | E we pand<br>to we pand<br>to we p | And the prime of the balan parts                                          |
| AMANNESS IN Open Tander 2 1<br>To Tan<br>AVAILE Ballaceneer<br>MATT Ballaceneer<br>MATT BALLACENEER<br>MATT BALLACENE<br>MATT BALLACENEER<br>MATT BALLACENEER<br>MATT BALLAC | View 5- Scarth Result                                                                                                    | Nici Start Bale (200<br>9999 Hona)<br>96 ( 202) 12 45 25<br>29 ( 201) 22 30 12<br>29 ( 201) 22 56 56                                                                                                    | 444 () () () () () () () () () () () () () | rel 1000 (00) 100<br>(10103)<br>2003 23:32:31<br>2003 23:41:24<br>2003 22:30-47 | Dearch<br>Congenification Honor<br>New Concerning of the<br>Photoconstruction Life<br>Control Incon<br>Control Incon | E wit parch<br>to wit parch<br>to                                                  | And the present of the bolos point<br>And the<br>INTERACTOR<br>INTERACTOR |

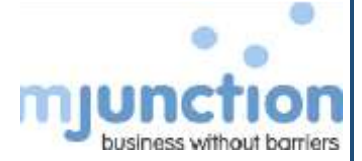

#### 7. Select the Check Box and Click I Agree

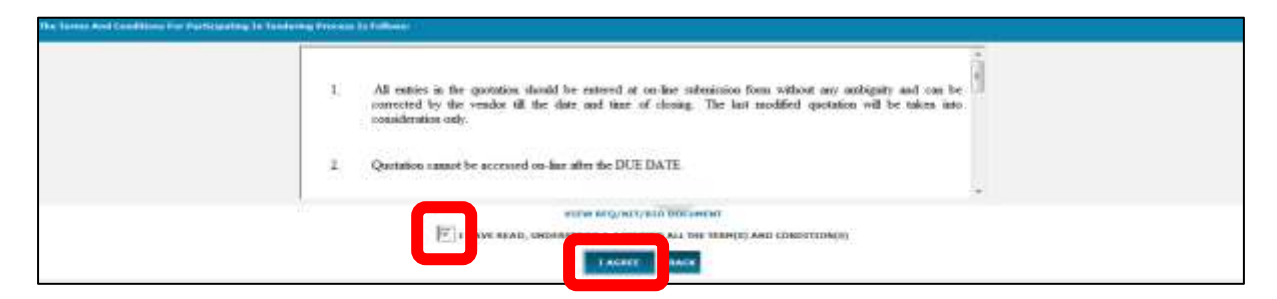

#### 8. Click Payment

| Tender(s) + Quotation(s) + Clantication + Open tender(s) +                                                                          |
|----------------------------------------------------------------------------------------------------|
|                                                                                                    |
| Decament(5) > RFQ > Represe                                                                                                    |
| YOU ARE ALREADY ATTACHED TO REQ/NET [CODE-DUMPY TRAINING] TO ACTIVATE FOR BED SUBRISSION PLEASE CONTACT HUMCTION .                  |
|                                                                                                    |
| IF YOU WANT TO UPLOAD, GLICK ON THE VIPLOADS' BUTTON. IF YOU WANT TO MAKE PAYMENT FOR THES REQ/INIT, GLICK ON THE 'PAYMENT' BUTTON. |
| INIDAD PAYMENT                                                                                                    |
|                                                                                                    |

- 9. Select Offline in Payment Mode
- 10. Enter Tender Fee Payment Details
- 11. Attach the scan copy of DD or Money Receipt obtained from Gas Bidding
- 12. Click Enter Payment Now

| NUMBER TO BE PATO        |                                        |                                        |                        |                                             |                         | TOTAL ANOLINI                               |
|--------------------------|----------------------------------------|----------------------------------------|------------------------|---------------------------------------------|-------------------------|---------------------------------------------|
| DADER FTT3<br>DAD<br>THO |                                        | 19995-00<br>900022895.00<br>7799288.00 |                        |                                             | ya<br>ya<br>utu         | 25.000.00<br>918.000.000.85<br>7.799.000.85 |
|                          | Salars Veynami Hode Occure             |                                        |                        |                                             |                         |                                             |
| CEVELINE :               |                                        |                                        |                        |                                             |                         |                                             |
| Select Payment Option    |                                        | 0771.000                               |                        |                                             |                         |                                             |
| 63 U.S.                  | Tentroment Name                        | DENANO SAAPT                           |                        | 100                                         |                         |                                             |
|                          | 17 Other Phone Specify Instrument Revi |                                        |                        |                                             |                         |                                             |
|                          | Bask Naver                             | 244                                    |                        |                                             |                         |                                             |
|                          | Brandt                                 | ANCE                                   |                        |                                             |                         |                                             |
|                          | testrorent Banker                      | 125448                                 |                        |                                             |                         |                                             |
|                          | Annual (TINGER FIEL)                   | 00000 00000                            |                        |                                             |                         |                                             |
|                          | Instrument Oak                         | 2017-01-01                             |                        |                                             |                         |                                             |
|                          | Instrument Espiry Data                 | 2017-11-04                             |                        |                                             |                         |                                             |
|                          | Hartend Free                           | Construction and                       | stadd Burn.   Attentio | approximational and application into the an | 1. 116. 175. 19 dam. vi | ini iniv matanan niner 1.                   |
|                          | CHILD DAVIDUR LATER                    |                                        | INTER OWNERS INC       | •                                           | ALALT                   |                                             |

NB.

• Contact Gas Bidding RFQ Owner for approving Tender Fee Payment. On Approval, you can download, view entire Tender Document and Proceed for Drafting your bid

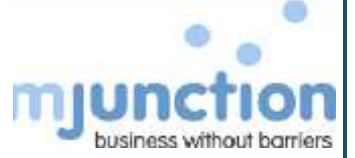

#### 13. Once the Tender Fee Payment is approved, Click Live RFQs in Dashboard

|             |            | -                                         | REGISTER GSTIN      | REQ CODECTVPE A | TLEAST 3 CHARACTERS)                       | NEARCH. |
|-------------|------------|-------------------------------------------|---------------------|-----------------|--------------------------------------------|---------|
|             |            |                                           | Internation         |                 |                                            |         |
| tive strips | Name 19796 | Angenetical And Part<br>(posterior Arrow) | Lander by the space |                 | Chartflucture providing to<br>the Adaptive |         |

#### 14. Click View RFQ to view the entire RFQ along with its attachments

| <b>6</b> 10                                                                                                    | nder(s) + Qualation(s) + Clari | ification + Oper | n hender(s) +                                                    |                     |                |   |                  |       |                   |                     |
|----------------------------------------------------------------------------------------------------|--------------------------------|------------------|------------------------------------------------------------------|---------------------|----------------|---|------------------|-------|-------------------|---------------------|
|                                                                                                    | 8                              |                  |                                                                  |                     |                |   |                  | Helpi | Desk No           | beaut.              |
| a de la compañía de la compañía de la compañía de la compañía de la compañía de la compañía de la compañía de l | NPQ Ref. No.                   |                  | Description ()                                                   | 1 Bal Part Mander 1 | Bed Start Date | 1 | Bid Das Date(DB- | •     | les. Of Days Left | 1                   |
|                                                                                                    | Ocumer maining                 |                  | HAIN PLANT TURNINGY PROVABLE FOR EXTENDED UNDER UNDER CRISTICAL) | 14                  | 18-23-2237     |   | 20-5-2018        | - 14  | 740 1H 18M        | VIEW HTQ            |
| 1 1 g 1 1 g                                                                                                    | z af a estrine                 |                  |                                                                  | 1                   |                |   |                  |       |                   | Street In Section 1 |

#### 15. Scroll to the bottom of the page and Click Respond to RFQ/NIT

| St. Re. Supporting Decame | ot Name       | Deciment Group                    |                          | Manufatory (YES / MOD | Allow Extemption (YEB / NO) |
|---------------------------|---------------|-----------------------------------|--------------------------|-----------------------|-----------------------------|
| - Liniani                 |               |                                   |                          | 10.00                 |                             |
| 1 SECTION 9               |               | OTHER                             |                          | 168                   | 10                          |
| a section a.t.            |               | OTHER                             |                          | 168                   | 80                          |
| QUORATION FILE CORMAN     |               |                                   |                          |                       |                             |
| FILE BARE                 | File          | MANDAYDBY                         | Type of termal           | Consumation           | HASE FOR<br>DESIGNATE       |
| 101.120                   | VOL 3.46      |                                   | Technical & Commercial   | TECHNO-COMM           | -                           |
| Burrier and               | DOMMY BOQ and |                                   | Ave                      | LPLOND AS IT IS       | -                           |
|                           |               |                                   | 19                       |                       |                             |
|                           | IMCK          | VILW LTER RELEVEN THE R + Q/H   1 | VIEW COMPACINGUM/ADDINOL | -                     |                             |
|                           |               |                                   |                          |                       |                             |

- 16. If you do not want to submit bid, Select 2<sup>nd</sup> option, key in reason in comment box and Click Enter
- 17. If you want to proceed for bid submission, Select the 1<sup>st</sup> option , select INDIAN or FOREIGN CURRENCY and click Enter

| form & Condition Hotal(S) - Commed to | rme(13)[The Band Along With Aportal Terre(12]<br>1. Special Terre                                     |
|---------------------------------------|----------------------------------------------------------------------------------------------------|
|                                       | ENFINEE TO APQ./WIT IN INC. AND AGREE TO SUBMIT QUOTATION FOR THE SAME ON SUBJECT OF HY CREMEDIATION. |
|                                       | FOREDER CURRENCY 🚺 Jack * Tabler Ruma 💌                                                               |

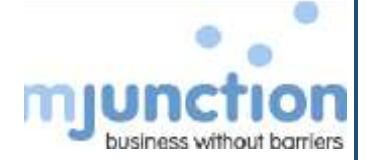

#### 18. Click Add Quotation

| 🜁 Tender(s) = Quintation(s) + Cambratas = Open tender(s) =                                                                           |
|----------------------------------------------------------------------------------------------------|
| Ascument(2) > (medwel(2) Response > Add. Asctant                                                                                     |
| Temperatus NA PROVINT Reference Code/Tempiny No 200449 TRAINING But Part Screber 1 added science/Life of 18 New, 2017 1.02038 PH 201 |
| NEW REQ/MIT (VIEW) SEARCH ADD QUIDIATION                                                                                             |
|                                                                                                    |

#### 19. Fillup the Quotation Format

| Feedback Context Report Right contribute | Overage Personnel Sign Out |                              |              |
|------------------------------------------|----------------------------|------------------------------|--------------|
|                                          |                            | 100                          |              |
|                                          | <i>9</i>                   | delegated dept               |              |
| December (1) > Question (1) > And        |                            |                              |              |
| THRUSPICIATION NAME                      | CARAKE IMPORT              | and the second of the second |              |
| BEQ/BET BEFERENCE CODE/ENQUIRE MO        | 8.9. PE NE GAN SECLINE     |                              |              |
| HPQ OWNER/MEE OFFICER/ENQUERY OWNER      | PRE CLIERT ADDRIN(DELT).   |                              |              |
| IN SCRIPTION                             | a a de las mais sets casa. |                              |              |
| SELLER ORIGINEZATION RAM                 | DAMO (MIDDRILL             | 1.75.40                      |              |
| QUICTATION BEFERENCE CODE*               | dauaseonica.               |                              |              |
| COMMENCY:                                | THE DOWN MARKE             |                              |              |
|                                          | 5                          |                              |              |
| N. ATTRIBUTE                             | OPTIONS                    |                              |              |
| P Type here to warch                     | 0 🖽 🕋 💼 🗖                  | S 🐽 📼 🖬 📾 🚳                  | A Q de JUNIM |

#### 20. Click Save and Goto Items

| QUINTATION INTERENCE COMP.                                                                    | Diriganana.m                                             |                           | 1                             |                 |               |     | 1  |
|-----------------------------------------------------------------------------------------------|----------------------------------------------------------|---------------------------|-------------------------------|-----------------|---------------|-----|----|
| COMMENCY                                                                                      | UNI - DROWN HUPPE                                        |                           |                               |                 |               |     | 11 |
|                                                                                               |                                                          | - 10                      |                               |                 |               |     | 1  |
| M. ATTIONUTI                                                                                  |                                                          | OPTOHIS                   |                               |                 |               |     |    |
| Electronical Intro(%)                                                                         |                                                          |                           |                               |                 |               |     | 1  |
| 4 112206                                                                                      |                                                          |                           |                               |                 |               |     | 1  |
| 2 SPEISALIERPE & CONDITIONS                                                                   |                                                          | 0                         |                               | 61              |               |     | 1  |
| 3 PERIOD OF WALDITY OF BUDD*                                                                  |                                                          | 15                        |                               | E1              |               |     | 1  |
| Attached Bounsets:                                                                            |                                                          |                           |                               |                 |               |     |    |
|                                                                                               |                                                          | 10.000                    |                               |                 |               |     | Ш  |
| CAREE                                                                                         |                                                          |                           |                               |                 |               |     |    |
| 808                                                                                           |                                                          |                           |                               |                 |               |     | л  |
| To attach the Fathen commercial documents                                                     | e citck ADD attachments                                  |                           | 20                            |                 |               |     | н  |
| 13 Kaness and Duttes will be as prescribed in<br>2168 other Technics) and Condition(s) of the | the tender Discussort<br>B F Q ern acceptable. Deviation | a, attention applicable b | over home indicated in the of | ther six above. |               |     | Ш  |
|                                                                                               |                                                          |                           |                               |                 |               |     | 10 |
| 1                                                                                             |                                                          | _                         |                               |                 |               |     | 1  |
|                                                                                               | MERET ADD ATT                                            | ACHIMENTERS               | SAVE AND GOTO FEEN            | 1               | HUTTOROTATION |     |    |
| 27                                                                                            |                                                          |                           |                               |                 |               |     |    |
|                                                                                               |                                                          |                           |                               |                 | -             | 200 | 2  |
| P Type here to search                                                                         | 0                                                        | EU 🔜 🖬                    | e 💀 📼                         | <b>*8 *8</b>    | <u></u>       | →   | 10 |

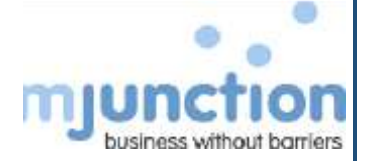

#### 21. Provide Tentative Buying Quantity

| innfluck Contact Depre 0         | Tool (1) * Cherifie<br>tool (1) * Cherifie<br>YOU MAVE ENTE<br>26. TEAM VIEWE<br>MAUNICIPAN SERVI- | hange Parsand Sign<br>altan - Open tender<br>neb INTO COMMENC<br>R OR ALINE, FOO AR<br>ICES LIMITED WILL I | (k) +<br>AL PAGE IF YOM ARE CO<br>ADVECT TO REPORT FOR<br>NOT BE ACCOUNTABLE FOR<br>INFORMATION | NHECTED WITH ANY REMOTE DESKTOR SHARL<br>SCIMMET THE SAME TO PHEVENT ANY DATA I<br>8 ANY LEAKAGE OF FREET INFORMATION PROF<br>This busine | NO SOFTWARE<br>PARAGE ELSE,<br># FOUR EFETEM. |
|----------------------------------|----------------------------------------------------------------------------------------------------|----------------------------------------------------------------------------------------------------|-------------------------------------------------------------------------------------------------|----------------------------------------------------------------------------------------------------|-----------------------------------------------|
| n, nos const<br>2 mil 1923 March | an siling (                                                                                        | HER GRAMMETER<br>TOTOLO SHEET Larvet                                                                       | OFFICE COMMENTS                                                                                 | MIN. OFFIC (DAMETER                                                                                                    | HETNER (                                      |
|                                  | Lichneit ophadiel Ir                                                                               | ere are for this specific is                                                                               | ene undije.                                                                                     |                                                                                                    |                                               |
| P Type here to see               | nih                                                                                                | 0 1                                                                                                    | a 💼 💼 🗰                                                                                         | 6 m 1 N 9                                                                                                    | ~ 0 ⇔ 10.4 M                                  |

#### 22. Click on Submit Quotation

| NUMBER         NUMBER         OPTIONS           OPTIONS         OPTIONS         OPTIONS                                                                                                    |  |
|----------------------------------------------------------------------------------------------------|--|
| M. ATBBIERT OPTIONS Conversion Version                                                                                                    |  |
| Vitame                                                                                                    |  |
| 1 112ML                                                                                                    |  |
|                                                                                                    |  |
| a precialitizada s contribuis                                                                                                    |  |
| 2 PERIOD OF WALDERY OF MOD <sup>®</sup>                                                                                                    |  |
| Attached Backmenter                                                                                                    |  |
|                                                                                                    |  |
| 1401                                                                                                    |  |
|                                                                                                    |  |
| To analyze the Subtro definition of the Analyze and Analyze the Subtro Subtro S |  |
| EAG other Turns(c) and Candillona(c) of the 8.1.0 ern acceptable. Derivations, adverses applicable how been indicated in the utilier as above.                                                                                                    |  |
|                                                                                                    |  |
|                                                                                                    |  |

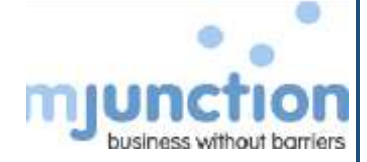

#### 23. Click Proceed

| FreeBack Contact Report Right confiltuate Change Pan | aawant Sign Out<br>Open hender(a) + |                 |
|------------------------------------------------------|-------------------------------------|-----------------|
|                                                      | HEART FILM CAP                      |                 |
| No Tread (b) Reported                                |                                     |                 |
| NG, NG, 21034                                        | NOT QUOTTO TYCH LINE                |                 |
| The New Constant Direct(N)                           |                                     |                 |
|                                                      |                                     |                 |
|                                                      |                                     | ~               |
| 🗩 🏸 Type here to search                              | o H 🕿 🔒 😐 🙆 📰 💶 🧕                   | A D D MARKET DA |

#### 24. Click Confirm

| E taggerend titles 🕶 🕷 Web Sites Latery 🍝 🛣 Webcone to ingleschion Lin                                                                                                    |                                                                                                    |                                                                                                    |                 |                                   |
|----------------------------------------------------------------------------------------------------|----------------------------------------------------------------------------------------------------|----------------------------------------------------------------------------------------------------|-----------------|-----------------------------------|
| 100015                                                                                                    |                                                                                                    |                                                                                                    |                 |                                   |
|                                                                                                    | 070098                                                                                                    | SMIRY                                                                                                    | TAGHDATON       | 140.06                            |
| 295                                                                                                    |                                                                                                    |                                                                                                    | 1               | 1                                 |
| ECACTERIES & CONDITIONS                                                                                                    |                                                                                                    |                                                                                                    |                 |                                   |
| NUCL OF WALKING OF BUILD                                                                                                    |                                                                                                    | 57                                                                                                    |                 | 1.                                |
| ACIDICINT(IS)                                                                                                    | and the second second second second second second second second second second second second second second second                                                                                                    | 100 C                                                                                                    |                 | 1994 (Pres. 1994)                 |
|                                                                                                    |                                                                                                    |                                                                                                    |                 |                                   |
| DODIMENT(S) ATTACHED                                                                                                    |                                                                                                    |                                                                                                    |                 |                                   |
|                                                                                                    |                                                                                                    | and the second second sec                                                                                                    |                 |                                   |
|                                                                                                    |                                                                                                    |                                                                                                    |                 |                                   |
| Incommunication Application                                                                                                    |                                                                                                    |                                                                                                    |                 |                                   |
| CONTRACTOR AND A DESCRIPTION OF A DESCRIPTION OF A DESCRI                         |                                                                                                    |                                                                                                    |                 |                                   |
|                                                                                                    |                                                                                                    |                                                                                                    |                 |                                   |
| To lines                                                                                                    |                                                                                                    |                                                                                                    |                 |                                   |
| To TIME<br>CONCINENTED TOTAL HATE AS DIMPLAYED ADDRESS PROVISIONAL AND IS:                                                                                                    |                                                                                                    | INE & CONDITIONS                                                                                                    |                 |                                   |
| To Times<br>CONCINENTED TOTAL MATE AS DISPLAYED ADDWL IS PROVISIONAL AND IS                                                                                                    | NUMBER OF TO LOANING AT A                                                                                                    | IME & CONDITIONS                                                                                                    |                 |                                   |
| To blesse<br>C CALCHRATED TOTAL HATE AG DIUPLAYED ADUME IS PROVISIONAL AND IS 1                                                                                                    |                                                                                                    | VME & CONDITIONE                                                                                                    |                 |                                   |
| TO BROW<br>CALCHEATED TOTAL BATE AS DEREATED ASSIME IS PROVISIONAL AND IS<br>YOU HAVE NOT YET SUE                                                                                                    |                                                                                                    |                                                                                                    | UBMIT YOUR BID. |                                   |
| TO BREE<br>CALCHEATED TOTAL HATE AS DIRPLAYED ADDIVE IS PROVISIONAL AND IS<br>YOU HAVE NOT YET SUB                                                                                                    |                                                                                                    | S CONFIRM TO S                                                                                                    | UBMIT YOUR BID. |                                   |
| To Name<br>CALCINATED TOTAL HATE AS DISPLAYED ADDVE IS PROVISIONAL AND IS<br>YOU HAVE NOT VET SUB                                                                                                    |                                                                                                    | S CONFIRM TO S                                                                                                    | UBMIT YOUR BID. |                                   |
| To Breek<br>CALCHEATCO TOTAL HATE AS OTHPLAYCO ADDWLTS PROVISIONAL AND IS<br>YOU HAVE NOT YET SUB<br>The Dataports for                                                                                                    |                                                                                                    | S CONFIRM TO S                                                                                                    | UBMIT YOUR BID. |                                   |
| To Break<br>CALCHEATED TOTAL HATE AS DIBPLAYED ADDWLTS PROVISIONAL AND 15<br>YOU HAVE NOT YET SUB<br>The Entrypole For<br>Plane DVDL TO                                                                                                    | HIBRCT TO LOADING AN ANALY                                                                                                    | AME & CONDITIONS<br>AND SCONFISM TO S<br>ADDRESS ADDRESS ADDRESS ADDRESS<br>ADDRESS ADDRESS ADDRESS ADDRESS<br>ADDRESS ADDRESS ADDRESS ADDRESS<br>ADDRESS ADDRESS ADDRESS ADDRESS ADDRESS<br>ADDRESS ADDRESS ADDRESS ADDRESS ADDRESS<br>ADDRESS ADDRESS ADDRESS ADDRESS ADDRESS<br>ADDRESS ADDRESS ADDRESS ADDRESS ADDRESS<br>ADDRESS ADDRESS ADDRESS ADDRESS ADDRESS ADDRESS<br>ADDRESS ADDRESS ADDRESS ADDRESS ADDRESS ADDRESS ADDRESS ADDRESS<br>ADDRESS ADDRESS ADDRESS ADDRESS ADDRESS ADDRESS<br>ADDRESS ADDRESS ADDRESS ADDRESS ADDRESS ADDRESS ADDRESS ADDRESS<br>ADDRESS ADDRESS ADDRESS ADDRESS ADDRESS ADDRESS<br>ADDRESS ADDRESS ADDRESS ADDRESS ADDRESS ADDRESS ADDRESS ADDRESS<br>ADDRESS ADDRESS ADDRESS ADDRESS ADDRESS ADDRESS ADDRESS ADDRESS ADDRESS ADDRESS ADDRESS ADDRESS ADDRESS ADDRESS<br>ADDRESS ADDRESS ADDRESS ADDRESS ADDRESS ADDRESS ADDRESS ADDRESS ADDRESS ADDRESS ADDRESS ADDRESS ADDRESS ADDRESS<br>ADDRESS ADDRESS ADDRESS ADDRESS ADDRESS ADDRESS ADDRESS ADDRESS ADDRESS ADDRESS ADDRESS ADDRESS ADDRESS ADDRESS<br>ADDRESS ADDRESS ADD | UBMIT YOUR BID. |                                   |
| To News<br>CALCHATCO TOTAL BATE AS DIRPLAYED ADDIVE IS PROVISIONAL AND IS<br>YOU HAVE NOT YET SUD<br>The Protocome Former Statement (See Supervised Section 2019)<br>The Protocome Section Section 2019 (Section 2019)<br>Section 2019 (Section 2019) (Section 2019) (Section 2019)<br>Section 2019 (Section 2019) (Section 2019) (Section 2019) (Section 2019)<br>(Section 2019) (Section 2019) (Section 2019) (Section 2019) (Section 2019)<br>(Section 2019) (Section 2019) (S | MERCET TO COMPANY AND THE COMPANY AND THE COMP | AND SCONFIRM TO S                                                                                                    | UBMIT YOUR BID. | r soles with any employee and/ so |

#### 25. Click Submit

| And Here Overalities Discontation  Part in the second of the second of t | Tandark Car | tack Reper - Registration Change Parmenant - bign (but                       |         |   |
|----------------------------------------------------------------------------------------------------|-------------|------------------------------------------------------------------------------|---------|---|
| Vial Ne Quantiza Disconjulian<br>Have per semination of proof of societance as gamma and accounter?<br>Deve per semination had proof of societance advancement?<br>Deve per semination had proof of societance advancement?<br>NUMBER<br>NUMBER                                                                                                    |             |                                                                              |         |   |
| Have par mithed of proof of bookens as particle to the second more account of the second more account of the second more account  | Nortel Ma   | Quantities Ithers (place                                                     | mannany |   |
| Baret polt technickent vers offer factors autonamed                                                                                                    | 1           | Nave you indended of proof of soulieses as specified in the tender despress? | 1       |   |
|                                                                                                    |             | Darye pas untiled/sectorshed year after before adarmants                     | *       | 0 |
|                                                                                                    |             | A HART                                                                       |         |   |

26. You will be displayed an Acknowledgement on the screen. This Acknowledgement socreens is thout barriers the indicator which will signify your bid submission

| Feedback Contact Happe Digital cortilicate Change                                                                                             | Assessment Sign Out                  |                           |                         |                        |                                       |
|----------------------------------------------------------------------------------------------------|--------------------------------------|---------------------------|-------------------------|------------------------|---------------------------------------|
| Tender(s) = Quotation(s) = Clasification                                                                                                    | • Open tender(s) +                   |                           |                         |                        |                                       |
| Acknowlinkgeneet Receipt For Quetotion                                                                                                    |                                      |                           |                         |                        |                                       |
| Philippe Martine L.                                                                                                    |                                      |                           |                         | Comparative States and |                                       |
| This is its efforts pay that your montaneousle 2.3,2021 000001 for                                                                            | here received on 2 febr, 2021 11:204 | ik 196 operation integral | 12.3.21 rg pas welling? | To CAIRN INDIA.        |                                       |
| in addition, this is to effort that if any full submitted earlier for the orth Advanceberge $\operatorname{Re}(31313)$                        | are rfg will because involut.        |                           |                         |                        |                                       |
| Note that process qualitation against this $W(j)(targ)$ become implied bindly long a greet of the acknowledgement record for bother relations | E.                                   |                           |                         |                        |                                       |
| VILW - QUOTATION(S) PRINT OPTICIATION PRINT (                                                                                                 | COLORADON ACCOUNTS DUA NUME          |                           |                         |                        |                                       |
|                                                                                                    |                                      |                           |                         |                        |                                       |
|                                                                                                    |                                      |                           |                         |                        |                                       |
|                                                                                                    |                                      |                           |                         |                        |                                       |
|                                                                                                    |                                      |                           |                         |                        |                                       |
|                                                                                                    |                                      |                           |                         |                        | IY I                                  |
|                                                                                                    | A 100 - A                            |                           |                         |                        | CONTRACTOR OF                         |
| P Type here to search                                                                                                    | O EI 🧰 🚺                             | e e                       | an 18 🚺                 |                        | 1 1 1 1 1 1 1 1 1 1 1 1 1 1 1 1 1 1 1 |

NB.

- You can view your Submitted Quotation from here
- You can also revise your bid by submitting again till final submission date and time, i.e the due date and time. Your last submitted bid will be only considered for opening